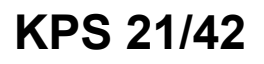

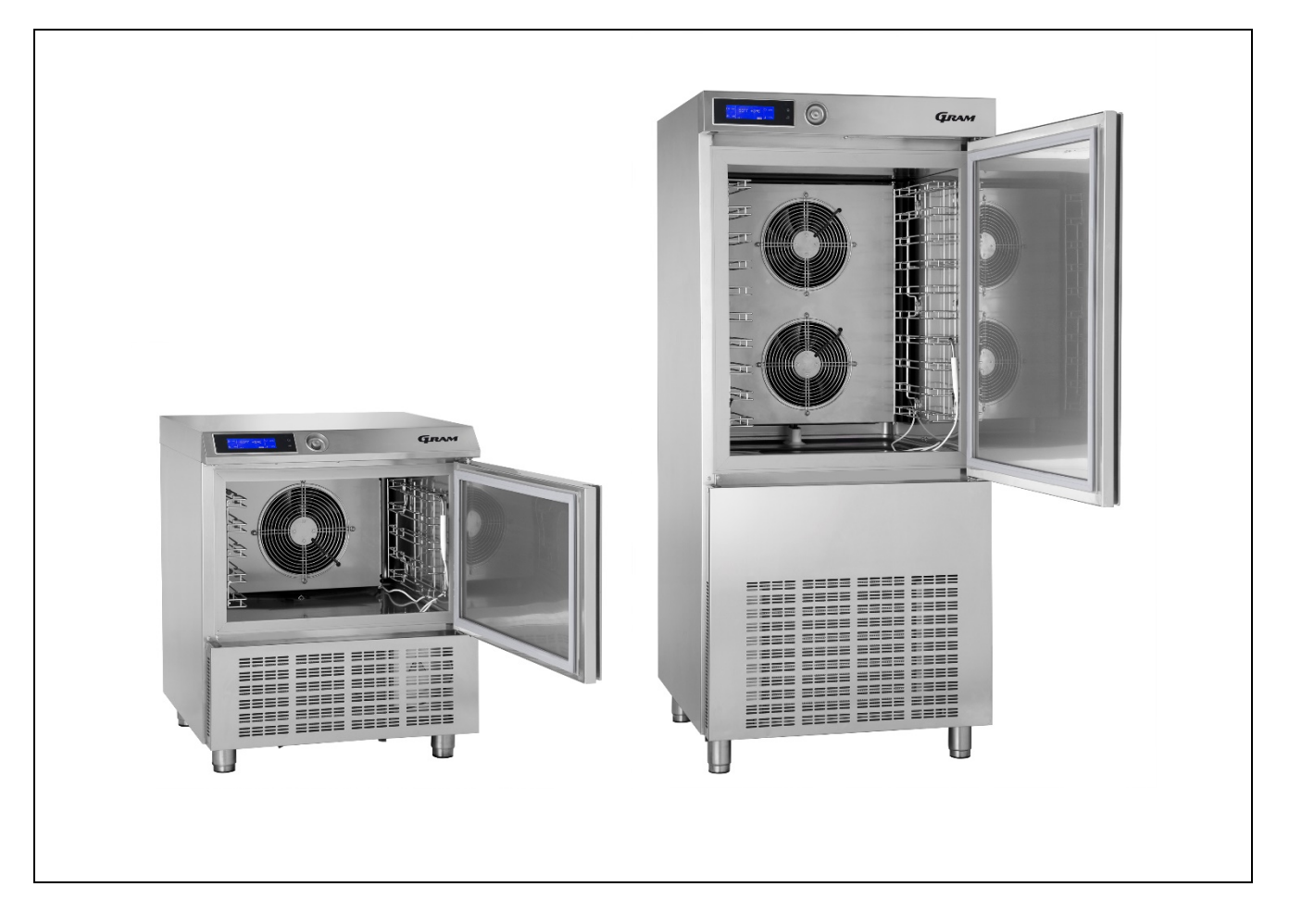

User manual

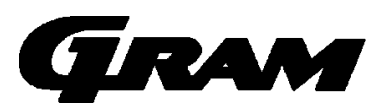

# **INDEX**

| GENERAL INSTRUCTIONS ON DELIVERY       | . 3      |
|----------------------------------------|----------|
| GENERAL WARNINGS                       | . 3      |
| LIST OF REGULATION REFERENCES          | 3        |
| TRASPORTATION AND HANDLING             | 4        |
| UNPACKING                              | 4        |
| GENERAL SAFETY WARNINGS                | 4        |
|                                        | • •      |
| INSTALLATION                           | . 5      |
|                                        | 5        |
| MAY ROOM TEMPERATURE                   | 5        |
|                                        | 6        |
|                                        | . 0      |
|                                        | /        |
|                                        | 0        |
|                                        |          |
|                                        | 9        |
|                                        | 9        |
| CONTROL AND SAFETY SYSTEMS             | 10       |
| REFRIGERANT MATERIAL SAFETY DATA SHEET | 10       |
| DISPOSAL                               | 11       |
|                                        |          |
| OPERATION                              | 12       |
| GENERAL DESCRIPTION                    | 12       |
| SETTING UP                             | 12       |
| MACHINE LOADING                        | 12       |
| POSITION OF TRAYS                      | 13       |
| CORE PROBE                             | 13       |
| TEMPERATURES                           | 13       |
| CONTROL PANEL                          | 14       |
| FIRST START-UP                         | 14       |
| PROGRAMME                              | 15       |
| PROGRAMME DESCRIPTIONS                 | 15       |
| STANDARD PROGRAMMES                    | 17       |
| PROGRAMME I F R                        | 18       |
| PROGRAMME CONSTANT                     | 18       |
| FAVOLIBITE PROGRAMMES                  | 19       |
|                                        | 20       |
| STORED PROGRAMMES                      |          |
| MIII TI                                |          |
| COOLING                                | 24       |
| FUNCTIONS                              | 25       |
| DEEROST                                | 25       |
| STORAGE                                | 26       |
| ** VIEW / EDIT PARAMETERS CYCLE        | 26       |
|                                        | 28       |
|                                        | 20       |
|                                        | <b>J</b> |
|                                        | 3Z       |
|                                        |          |
|                                        |          |
|                                        | 25       |
|                                        | 27       |
|                                        | 57       |

| ALARMS           |    |
|------------------|----|
| ALARMS TABLE     |    |
| RESET ALARM      |    |
| INPUTS / OUTPUTS | 40 |

| 1  |
|----|
| 1  |
| 41 |
| 42 |
| 42 |
| 43 |
| 3  |
| 43 |
| 43 |
|    |

# **GENERAL INSTRUCTIONS ON DELIVERY**

# **GENERAL WARNINGS**

We assure you have made the best choice in purchasing our products and hope you will be fully satisfied with the products performance. To this purpose, we recommend you strictly comply with the instructions and regulations contained in this handbook.

The user is required to carefully read the manual, always referring to it and conserving it in a known place, accessible to all authorised operators.

The equipment is destined only for the function for which it was designed and, being for professional use, must be used only by qualified personnel.

The manufacturer declines all responsibility and any obligation to warranty if damage occurs to the equipment, persons or things, imputable to incorrect installation, inappropriate use by untrained personnel, non specific modifications or interventions, use of non original or non specific replacement parts, failure to observe, even partially, the indications found in this manual.

Please remember that no reproductions of this handbook are allowed. Due to our constant technological updating and research, the features described in this handbook may be altered without prior notice.

# LIST OF REGULATION REFERENCES

This product fully complies with the following European and national regulations:

2006/42 (machine regulations) 2006/95 (low-voltage regulation) 2004/108 (EMC regulation) 97/23 (PED regulation) 93/68 (new approach regulation) 2002/95 (RoHS regulation) 2002/96 (RAEE regulation) 658/88 CEE 108/89 CEE DPR 327/80 art.31 (Italy) D.M. 15-06-71 (Italy) D.L. n°110 27-01-92 (Italy) J.O. 16-07-74 n°74-163 (France)

and the following European regulations: EN55014-1;EN55104-2 EN61000-3-2 ; EN61000-3-3 EN60335-1;EN60335-2-89 EN378-I-II

# TRANSPORTATION AND HANDLING

For transportation and handling, all precautions necessary must be taken in order not to damage the equipment, referring to the indications found on the packaging of the same.

Make sure that the consignment has not been tampered with or damaged during transport.

# UNPACKING

Installation must be carried out by authorised and specialised personnel.

After removing the packaging, ensure the integrity of the equipment and verify that all the parts or components are present and that the characteristics and state correspond to the specifications of your order.

If not, please inform the retailer immediately.

Remove protective film from all over the appliance.

**Attention:** all the packing material must be disposed of in accordance with the prevailing regulations in the country where the equipment is used and in any case must not be dispersed into the environment.

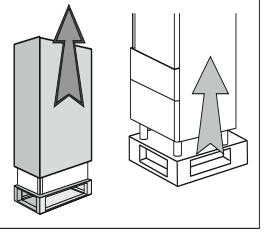

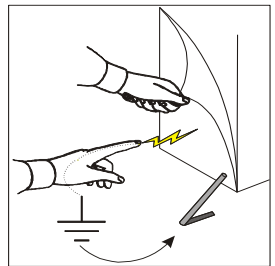

# **GENERAL SAFETY WARNINGS**

The user is responsible for operations carried out on the equipment which do not comply with the indications in this manual, and periodic training of all personnel authorised to work on the equipment is recommended.

List of some general warnings:

- do not touch the equipment with moist or wet hands or feet
- do not insert screwdrivers or kitchen tools or anything else between the guards and the parts in motion
- before any cleaning or maintenance operation, disconnect the equipment from the electrical mains
- do not pull on the power cord to disconnect the machine from the electrical mains
- during loading/unloading of product in the equipment use kitchen gloves
- use the needle probe to read the temperature at the core of the product, making sure to handle it with care

# INSTALLATION

# PLATE DATA

Make sure the technical wiring specifications comply with the ratings (i.e., V, kW, Hz, no. phases and mains power).

Please quote the product's serial number (shown on the rating plate) on any enquiry to the Dealer.

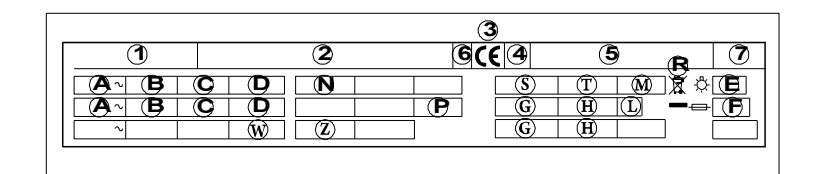

List of data shown on the rating plate:

- 1) Model
- 2) Manufacturer's name
- 3) CE mark
- 4) Year of make
- 5) Serial number
- 6) Power insulation class
- 7) Electrical device casing protection rating
- A) Input voltage
- B) Electric current intensity
- C) Frequency
- D) Rated power
- E) Total lamp power

- F) Fuse current
  G) Coolant type
  H) Coolant q.ty
  L) Temperature grade
  M) Max hydraulic supply pressure
  N) Room temperature
  P) Foam propellant
  R) WEEE Symbol
  S) Water inlet temperature a
  T) Water consumption
  W) Heating unit power
  Z) Least pressure
- MAX ROOM TEMPERATURE

Air cooled-condenser units will not operate efficiently in temperatures over +38°C. Above +32°C maximum output is not guaranteed.

#### Min. air circulation

| Model  | Air q.ty<br>[m <sup>3</sup> /h] |
|--------|---------------------------------|
| KPS 21 | 1.100                           |
| KPS 42 | 3.500                           |

# POSITIONING

The appliance must be installed and tested in full compliance with accident-prevention regulations contained in national law and current guidelines. Installers are to comply with any current local regulations.

Place the appliance onto the required working site.

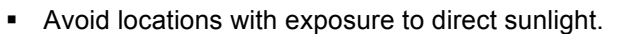

- Do not place the appliance in hot, poorly-ventilated rooms.
- Do not place the refrigerated compartment near heat sources.
- Leave a min. 100-mm clearance around the appliance on the sides where air inlet and outlet are located.
- Level the appliance by means of adjustable feet.

WARNING: If the appliance is not properly levelled the performance and condensate drain may be affected..

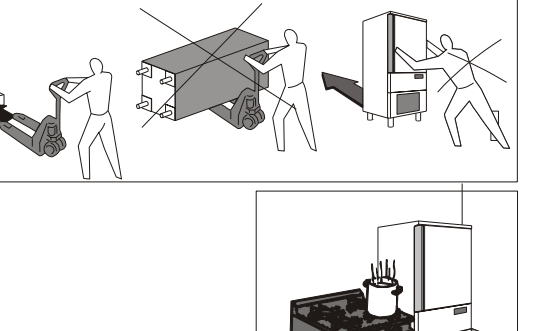

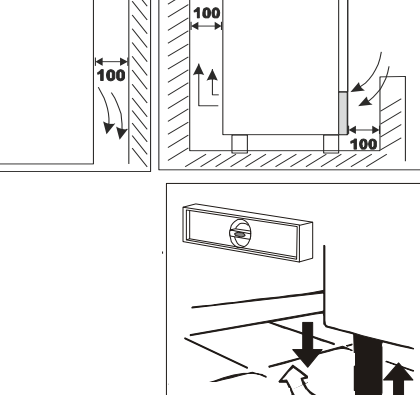

1000

# DIMENSIONS

Please refer to the dimensions of your own appliance.

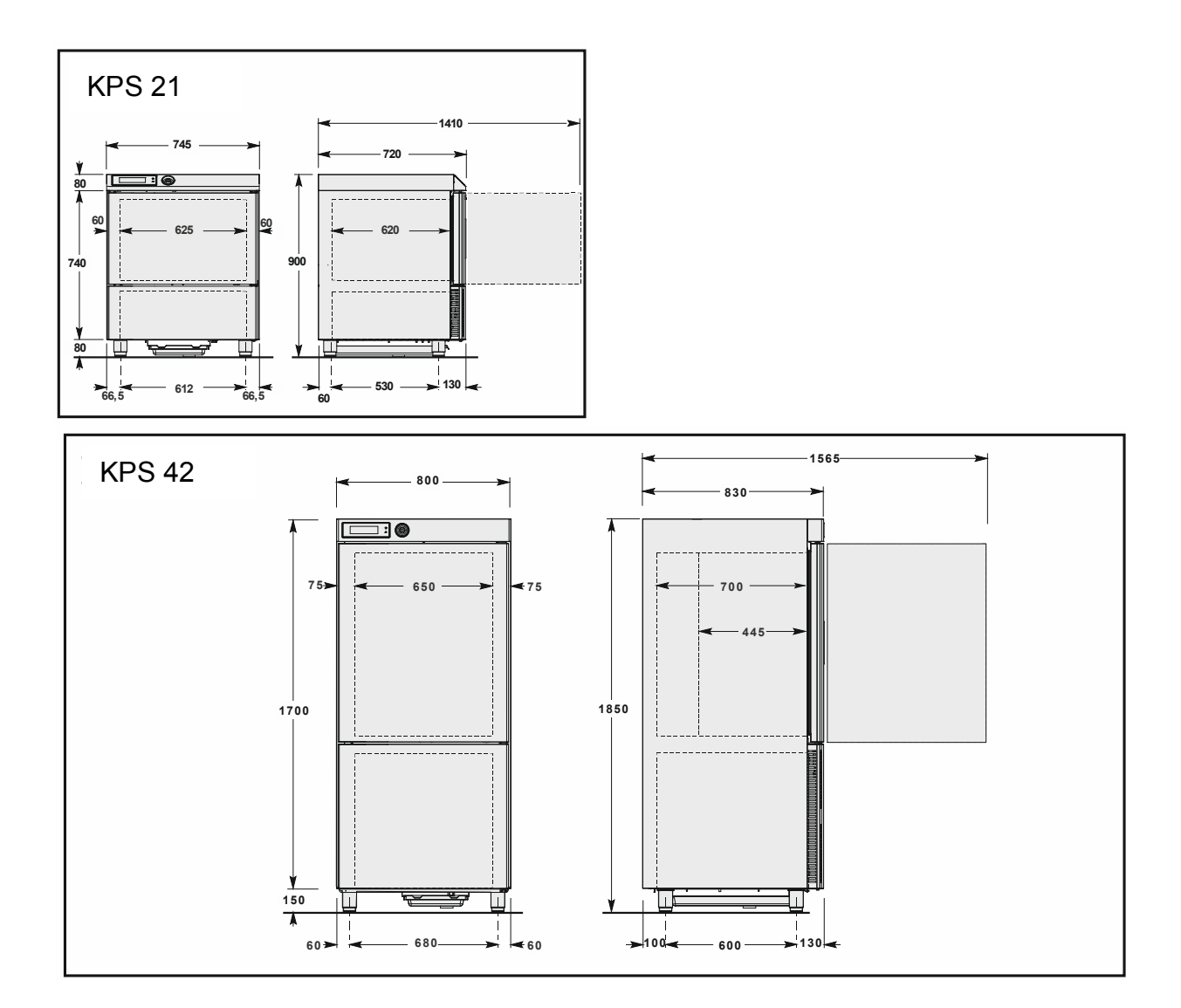

# **TECHNICAL DATA**

Please refer to the technical data of your own appliance.

| Model                         | KPS 21 SH                   | KPS 42 SH        | KPS 21 CH                   | KPS 42 CH        |
|-------------------------------|-----------------------------|------------------|-----------------------------|------------------|
| Gross weight                  | 130                         | 225              | 130                         | 225              |
| Net weight                    | 120                         | 200              | 120                         | 200              |
| Dimensions                    | 745x720x820<br>745x720x 900 | 800x830x1850     | 745x720x820<br>745x720x 900 | 800x830x1850     |
| Capacity                      |                             |                  |                             |                  |
| Mass /cycle [kg]              | 13                          | 27               | 22                          | 45               |
| Internal volume [I]           | 90                          | 195              | 90                          | 195              |
| Rails                         | GN1/1<br>600x400            | GN1/1<br>600x400 | GN1/1<br>600x400            | GN1/1<br>600x400 |
| Trays                         | 5                           | 10               | 5                           | 10               |
| Power supply                  |                             |                  |                             |                  |
| Voltage [V]                   | 230 ~                       | 400 3N           | 230 ~                       | 400 3N           |
| Frequency [Hz]                | 50                          | 50               | 50                          | 50               |
| Intensity [A]                 | 6,9                         | 6,5              | 4                           | 4,5              |
| Power input [W]               | 1400                        | 4000             | 850                         | 2200             |
| Refrigerating unit            |                             |                  |                             |                  |
| Refrigerating power [W]       | 726                         | 2011             | 692                         | 2245             |
| Evaporation temperature [°C]  | -30                         | -30              | -10                         | -10              |
| Cooling temperature [°C]      | +90÷+3                      | +90÷+3           | +90÷+3                      | +90÷+3           |
| Cooling time [min]            | 90                          | 90               | 90                          | 90               |
| Freezing temperature [°C]     | +90÷-18                     | +90÷-18          | -                           | -                |
| Freezing time [min]           | 240                         | 240              | -                           | -                |
| Condensation temperature [°C] | +54,5                       | +54,5            | +54,5                       | +54,5            |
| Max room temperature [°C]     | +32                         | +32              | +32                         | +32              |
| Compressor type               | Hermetic                    | Hermetic         | Hermetic                    | Hermetic         |
| Coolant                       | R404A                       | R404A            | R404A                       | R404A            |
| Coolant qty [g]               | 1400                        | 2000             | 1000                        | 1800             |
| Condenser method              | Luft                        | Luft             | Luft                        | Luft             |
| Noise [dB] (A)                | 65                          | 72               | 65                          | 72               |
| IFR                           | •                           | •                | •                           | •                |
| Multi-detector probe          | •                           | •                | •                           | •                |

# WIRING

An isolator switch is to be installed before the appliance, in compliance with the current regulations applied in the country where the appliance is installed.

The electrical connection is carried out from the back of the unit.

The electrical mains cables must be correctly sized and selected based on the installation conditions.

The KPS 21 models have 3m of single phase cable (3G 1,5mm<sup>2</sup>) with a SCHUKO type plug.

The KPS 42 models have 3,5m of three-phase cable (5G 1,5mm<sup>2</sup>) without plug.

The grounding cable is to be directly connected to a suitable grounding system.

The guarantee will cease and the Manufacturer will not be liable for any damage to appliances or operators arising from the non-compliance with the and tampering to any part of the appliance (electric, thermodynamic or hydraulic plant).

# **CONDENSATE DRAIN**

The equipment has a condensation collection tray. The tray is removable from the lower part of the equipment.

The tray must be emptied when necessary.

# TESTING

Should the appliance have been transported horizontally instead of a vertical position DO NOT START THE APPLIANCE IMMEDIATELY. WAIT FOR AT LEAST **24 HOURS** BEFORE OPERATING. *The manufacturer declines any responsibility and any warranty obligation if damage occurs to the equipment imputable to transportation in a horizontal position.* 

Carry out the following checkings:

- 1) Ambient temperatures must be between 15°C and 38°C.
- 2) Turn on the appliance and wait 30 minutes before the use if the external temperature is "low".
- 3) Check power input
- 4) Carry out at least one full quick cooling cycle

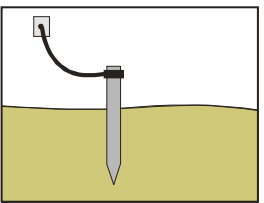

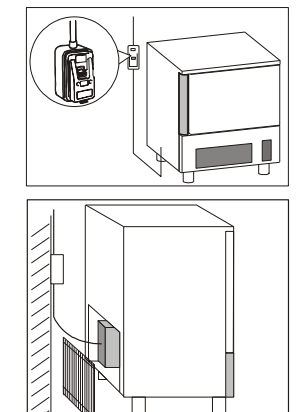

# **CONTROL AND SAFETY SYSTEMS**

The following information concerns skilled staff only.

- Door micro-switch: Prevents the appliance from working when the door is open
- Overall protection fuses: Protect the whole power circuit from and short-circuits and overloads
- Compressor thermal relay: Operates in case of an overload or working failures
- Motor-fan thermal relay: Operates in case of an overload or working failures
- Safety pressure-switch: Operates in case of coolant over-pressure
- Cabinet temperature control: Is run by NTC probe through the relevant electronic card
- Core temperature control: Is run by PT100 probe through an electronic card
- Electronic boards: based on the parameters entered they command and control any devices connected to the equipment.

# **REFRIGERANT MATERIAL SAFETY DATA SHEET**

1) R404a: fluid components

| <ul> <li>trifluoroethane</li> </ul> | (HFC 143a) | 52% |
|-------------------------------------|------------|-----|
| pentafluoroethane                   | (HFC 125)  | 44% |
| tetrafluoroethane                   | (HFC 134a) | 4%  |
| GWP = 3750                          |            |     |
| ODP = 0                             |            |     |

#### 2) Hazard identification

Overexposure through inhalation may cause anaesthetic effects. Acute overexposure may cause cardiac rhythm disorders and sudden death. Product mists or sprays may cause ice burns of eyes and skin.

#### 3) First aid procedures

- <u>Inhalation</u>: keep injured person away from exposure, warm and relaxed. Use oxygen, if necessary. Give artificial respiration if respiration has stopped or is about to stop. In case of cardiac arrest give external cardiac massage. Seek immediate medical attention
- <u>Skin</u>: use water to remove ice from affected areas. Remove contaminated clothes. CAUTION: clothes may adhere to skin in case of ice burns. In case of contact with skin, wash with copious quantities of lukewarm water. In case of symptoms (irritation or blisters) seek medical attention.
- <u>Eyes</u>: immediately wash with ocular solution or fresh water, keeping eyelids open for at least 10 minutes. Seek medical attention.
- <u>Ingestion</u>: it can cause vomit. If conscious, rinse mouth with water and drink 200-300 ml of water. Seek medical attention
- <u>Other medical treatment</u>: symptomatic treatment and support therapy when indicated. Do not administer adrenaline or sympatheticomimetic drugs after exposure, due to the risk of arrhythmia and possible cardiac arrest.

#### 4) Environmental data

Persistence and degradation

- *HFC 143a:* slow decomposition in lower atmosphere (troposphere). Duration in atmosphere is 55 years.
- *HFC 125:* slow decomposition in lower atmosphere (troposphere). Duration in atmosphere is 40 years.
- *HFC 134a:* relatively rapid decomposition in lower atmosphere (troposphere). Duration in atmosphere is 15.6 years
  - *HFC 143a, 125, 134a:* does not affect photochemical smog (not included in volatile organic components VOC as established in the UNECE agreement). Does not cause ozone rarefaction.

Product exhausts released in the atmosphere do not cause long-term water contamination.

#### WASTE STORAGE

At the end of the product life, avoid release to the environment. The doors should be removed before disposal. Temporary storage of special waste is permitted while waiting for disposal by treatment and/or final collection. Dispose of special waste in accordance with the laws in force with regard to protection of the environment in the country of the user.

#### PROCEDURE FOR DISMANTLING THE APPLIANCE

All countries have different legislation; provision laid down by the laws and the authorised bodies of the countries where the demolition takes place are therefore to be observed. A general rule is to deliver the appliance to specialised collection and demolition centres. Dismantle the refrigerator grouping together the components according to their chemical nature. The compressor contains lubricating oil and refrigerant, which may be recycled. The refrigerator components are considered special waste, which can be assimilated with domestic waste. Make the appliance totally unusable by removing the power cable and any door locking mechanisms in order to avoid the risk of anyone being trapped inside.

#### DISMANTLING OPERATIONS SHOULD BE CARRIED OUT BY QUALIFIED PERSONNEL.

# THE SAFE DISPOSAL OF WASTE FROM ELECTRICAL AND ELECTRONIC EQUIPMENT (WEEE DIRECTIVE 2002/96/EC)

# Do not dump pollutant material in the environment. Dispose of it in compliance with the relevant laws.

Under the WEEE (Waste Electrical and Electronic Equipment) Directive 2002/96/EC, when scrapping equipment the user must dispose of it at the specific authorised disposal centres, or reconsign it, still installed, to the original seller on purchase of new equipment.

All equipment which must be disposed of in accordance with the WEEE Directive 2002/96/EC is marked with

a special symbol

The improper disposal of Waste Electrical and Electronic Equipment is liable to punishment under the relevant laws in the countries where the offence is committed.

Waste electrical and Electronic Equipment may contain hazardous substances with potential harmful effects on the environment and human health. You are urged to dispose of them properly.

# OPERATION

# **GENERAL DESCRIPTION**

The blast chiller is a chilling machine capable of cooling the temperature of a freshly cooked product to  $+3^{\circ}$ C (positive chilling) and to  $-18^{\circ}$ C (negative chilling), in order to conserve it for a long period of time without altering the organoleptic characteristics.

Machine capacity as to the quantity to be cooled depend on the model purchased.

#### SETTING UP

Before setting to operation thoroughly clean the cooling cabinet with a suitable detergent or sodium bycarb dissolved in lukewarm water. Clean the appliance inside to remove any condensate caused by the Manufacturer's final testing.

Cooling and freezing speed depends on the following factors:

- a) container shape, type and material;
- b) whether container lids are used;
- c) foodstuff features (density, water contents, fat contents);
- d) starting temperature;
- e) thermal conduction inside the foodstuffs.

Positive /Negative quick cooling time depends on type of foodstuffs to be processed.

In general the programmes the machine is equipped with are based on the chamber temperature management, the fan speed and the chilling time, in any case never exceed 3.6kg of load (for GN1/1, EN1/1 or 60x40 pans) or 7.2kg of load (for GN2/1, EN2/1 or 60x80 pans) and a thickness of 50mm in negative chilling phase and 80mm in positive chilling phase (**table 2**).

Check that the positive chilling programme, to  $+3^{\circ}$ C at the product core, does not take more than 90 minutes and that the negative chilling programme, to  $-18^{\circ}$ C at the product core, does not take more than 4 hours. We recommend pre-chilling the work chamber before beginning with a chilling programme and not covering the food during the programme in order not to increase times.

We recommend using the core probe in order to have the exact core temperature reading. Do not stop the cycle before reaching a temperature of +3°C during positive quick cooling and -18°C during negative quick cooling.

#### Tab.2

| Model  | Max. ou        | tput/cycle      |        | Capacit | у       | h  |
|--------|----------------|-----------------|--------|---------|---------|----|
|        | +70[°C]÷+3[°C] | +70[°C]÷-18[°C] | n° max | GN      | EN      |    |
| KPS 21 | 22[kg]         | 13[kg]          | 5      | 1/1     | 600X400 | 40 |
| KPS 42 | 45[kg]         | 27[kg]          | 10     | 1/1     | 600X400 | 40 |
|        |                |                 |        |         |         |    |
|        |                |                 |        |         |         |    |

#### **MACHINE LOADING**

Do not pile up foodstuffs to be cooled. Thickness should be lower than 50mm in negative quick cooling and lower than 80mm in positive quick cooling.

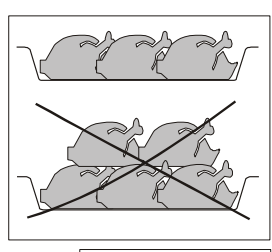

0.5-2 cm.

Make sure air circulation is not hampered between food trays.

The grid-holding frame (included in those models with trolleys) is to be located at the centre of the cabinet.

#### **POSITION OF TRAYS**

Place the trays as close to the evaporator as possible.

If the cabinet is not full, place the trays at equal distance from one another.

#### CORE PROBE

For proper position of the probe, refer to the following pictures.

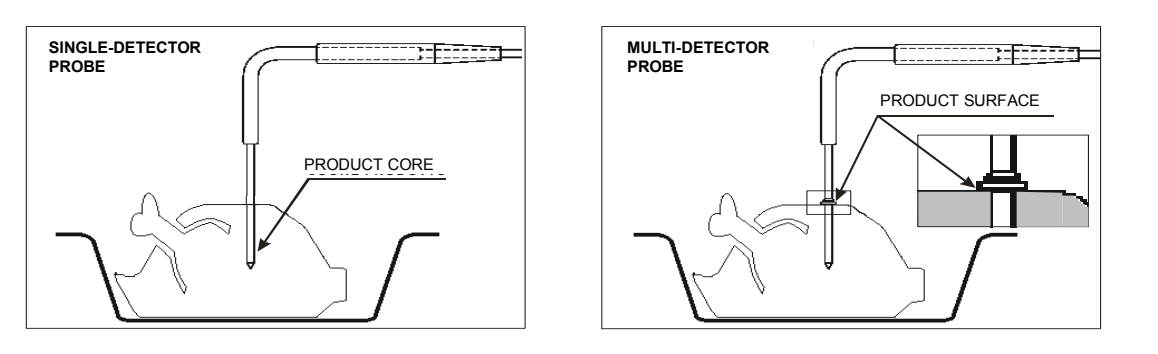

#### TEMPERATURES

Do not leave the cooked products that are to be chilled/frozen at room temperature.

Avoid humidity losses, which will be detrimental to the conserved fragrance of the product.

We recommend beginning the chilling/freezing programme as soon as the preparation or cooking phase has ended, being careful to insert the product into the equipment at a temperature no lower than +70°C. The cooked product can enter the equipment even at very high temperatures, greater than +100°C, as long as the chamber has been pre-chilled.

In any case it should be taken into consideration that the programme reference times always start from a temperature of +90°C, in positive chilling from +90°C to +3°C and in negative chilling from +90°C to -18°C.

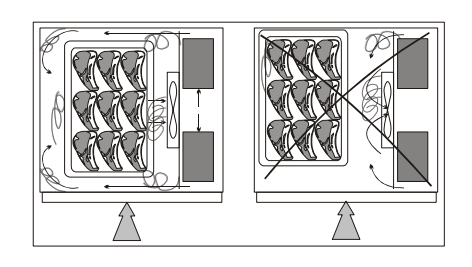

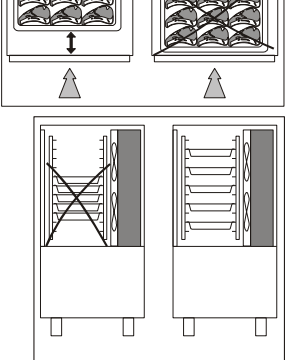

# **CONTROL PANEL**

The illustration shows the equipment control panel, while the list indicates the description and functionality of the individual commands.

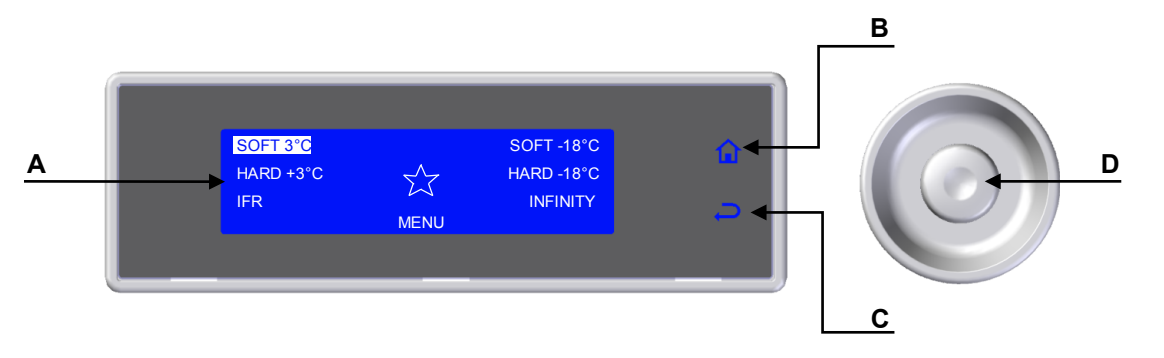

A-Display: Displays all the information relative to the menus on the board and the application in progress.

- **B– HOME button:** In any context, if enabled, this allows the user to return immediately to the main screen. If the button is enabled this is indicated by the corresponding back lighting.
- **C– BACK button:** During navigation this button allows the user to return to the previous level in the menu structure, while when any cycle is in progress, it allows the user to modify the control parameters of the process in progress, temporarily saving the modified values.
- **D– DIAL:** The clockwise and anticlockwise turning of the dial allows the user to navigate through the various menus on the display, while pressing it allows access to the selected item.

# **FIRST START-UP**

At the first start-up the operator will be asked to choose the language and the sector.

#### LANGUAGE SETTING

- 1. Select LANGUAGE by rotating the dial
- 2. Press the dial to confirm the selected language

The language can also be changed later (see page 32)

#### SECTOR SETTING

- 1. Select the SECTOR by rotating the dial
- 2. Press the dial to confirm the selected sector

The sector can also be changed later (see page 34)

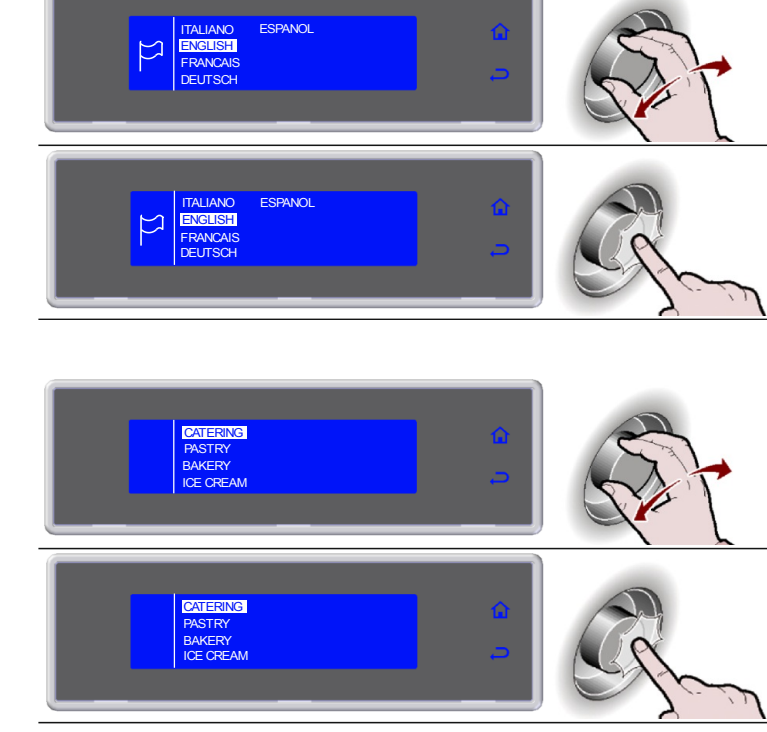

# PROGRAMME

#### **PROGRAMME DESCRIPTIONS**

| PROGRAMME                                  | DESCRIPTION                                                                                                    |  |
|--------------------------------------------|----------------------------------------------------------------------------------------------------|--|
| STANDARD PROGRAMMES                        |                                                                                                    |  |
| SOFT +3°C                                  | Cycle carried out through probe at the core or time, suitable for chilling foods up to +3°C, using a chamber temperature of about 1°C.<br>Cycle suitable for delicate products such as mousse, creams, desserts, vegetables or foods that are not very thick |  |
| HARD +3°C                                  | Cycle carried out through probe at the core or time, suitable for chilling foods up to +3°C, using a chamber temperature varying from -15°C to 1°C.<br>Cycle suitable for very dense products, with high grease content or large sized products              |  |
| IFR                                        | I.F.R. is the patented positive blast chilling system that automatically optimises the process for any type of food, no matter the size and quantity, chilling its surface thanks to the use of a multipoint, three sensor needle probe                      |  |
| SOFT -18°C<br>(Blast Chiller/Freezer Only) | Cycle carried out through probe at the core or time, suitable for freezing foods up to -18°C, using a chamber temperature varying from 1°C to -40°C. Cycle suitable for leavened products, baked or cooked foods that are not very thick                     |  |
| HARD -18°C<br>(Blast Chiller/Freezer Only) | Cycle carried out through probe at the core or time, suitable for freezing foods up to -18°C, using a chamber temperature that can reach -40°C. Cycle suitable for raw or cooked, large size foods                                                           |  |
| CONSTANT                                   | Time chilling/freezing cycle with constant duration, suitable for cooling various type food pans. The temperature at the core can be checked                                                                                                    |  |
|                                            | AUTOMATIC PROGRAMMES +3°C - CATERING                                                                                                    |  |
| LASAGNE                                    | Cycle dedicated to chilling of lasagne                                                                                                    |  |
| SOUPS AND SAUCES                           | Cycle dedicated to chilling of soups and sauces                                                                                                    |  |
| RICE AND PASTA                             | Cycle dedicated to chilling of rice and pasta                                                                                                    |  |
| MEAT                                       | Cycle dedicated to chilling of meat                                                                                                    |  |
| FISH                                       | Cycle dedicated to chilling of fish                                                                                                    |  |
| COOKED VEGETABLES                          | Cycle dedicated to chilling of cooked vegetables                                                                                                    |  |
| HOT PASTRY                                 | Cycle dedicated to chilling of hot pastry products                                                                                                    |  |
| DRY PASTRY                                 | Cycle dedicated to chilling of dry pastry products                                                                                                    |  |
| WALNUTS VEAL                               | Cycle dedicated to chilling of walnuts veal                                                                                                    |  |
|                                            | AUTOMATIC PROGRAMMES -18°C - CATERING (Blast Chiller/Freezer Only)                                                                                                    |  |
| LASAGNE                                    | Cycle dedicated to freezing of lasagne                                                                                                    |  |
| SOUPS AND SAUCES                           | Cycle dedicated to freezing of soups and sauces                                                                                                    |  |
| RICE AND PASTA                             | Cycle dedicated to freezing of rice and pasta                                                                                                    |  |
| MEAT                                       | Cycle dedicated to freezing of meat                                                                                                    |  |
| FISH                                       | Cycle dedicated to freezing of fish                                                                                                    |  |
| COOKED VEGETABLES                          | Cycle dedicated to freezing of cooked vegetables                                                                                                    |  |
| RAW VEGETABLES                             | Cycle dedicated to freezing of raw vegetables                                                                                                    |  |
| PASTRY                                     | Cycle dedicated to freezing of pastry products                                                                                                    |  |
| RAW FISH                                   | Cycle dedicated to freezing of raw fish                                                                                                    |  |
| SUSHI                                      | Cycle dedicated to freezing of Sushi                                                                                                    |  |
| ANISAKIS 24h*                              | It is a special blast freezing cycle that enables preventive and total food preservation and restoration. Once the probe reads -20°C at the food core, the appliance will automatically start the "devitalization phase for 24 hours"                        |  |
| ANISAKIS 15h*                              | it is a special blast freezing cycle that enables preventive and total food preservation and restoration. Once the probe reads -35°C at the food core, the appliance will automatically start the "devitalization phase for 15 hours"                        |  |
| OPISTORKIS 24h                             | It is a special blast freezing cycle that enables preventive and total food preservation and restoration. Once the probe reads -20°C at the food core, the appliance will automatically start the "devitalization phase for 24 hours"                        |  |

\* **Tested and validated in cooperation with:** University of Naples Federico II - Department of Zootechnical Sciences and Food inspection and the University Research laboratory at the wholesale fish market of Pozzuoli, Naples

|                  | AUTOMATIC PROGRAMMES +3°C - PASTRY SHOP                                                                                                    |
|------------------|----------------------------------------------------------------------------------------------------|
| DOUGH SHEETING   | Cycle dedicated to chilling of sheet dough                                                                                                    |
| MIXING IN DIE    | Cycle dedicated to chilling of moulded dough                                                                                                    |
| CREAM            | Cycle dedicated to chilling of creams                                                                                                    |
| LEAVENED         | Cycle dedicated to chilling of leavened products                                                                                                    |
| LEAVENED +10°C   | Cycle dedicated to chilling of leavened products +10°C                                                                                                    |
| SHORT PASTRY     | Cycle dedicated to chilling of shortcrust dough                                                                                                    |
| STUFFED PRODUCTS | Cycle dedicated to chilling of filled products                                                                                                    |
| TARTS            | Cycle dedicated to chilling of tarts                                                                                                    |
| BRIOCHE          | Cycle dedicated to chilling of brioche                                                                                                    |
| PANNA COTTA      | Cycle dedicated to chilling of panna cotta                                                                                                    |
| YOGURT BOX       | Cycle dedicated to preparing of yogurt                                                                                                    |
|                  | AUTOMATIC PROGRAMMES -18°C - PASTRY SHOP (Blast Chiller/Freezer Only)                                                                                                    |
| DOUGH SHEETING   | Cycle dedicated to freezing of sheet dough                                                                                                    |
| MIXING IN DIE    | Cycle dedicated to freezing of moulded dough                                                                                                    |
| TARTS            | Cycle dedicated to freezing of tarts                                                                                                    |
| MOUSSE           | Cycle dedicated to freezing of mousse                                                                                                    |
| CROISSANT        | Cycle dedicated to freezing of croissants                                                                                                    |
| ICE CREAM        | Cycle dedicated to freezing of ice cream                                                                                                    |
|                  | AUTOMATIC PROGRAMMES +3°C - BAKERY                                                                                                    |
| TARTS            | Cycle dedicated to chilling of tarts                                                                                                    |
| BAKED BREAD      | Cycle dedicated to chilling of baked bread                                                                                                    |
| CREAM            | Cycle dedicated to chilling of creams                                                                                                    |
| LEAVENED         | Cycle dedicated to chilling of leavened products                                                                                                    |
|                  | TOMATIC PROGRAMMES -18°C - BAKERY (Blast Chiller/Freezer Only)                                                                                                    |
| COOKED TARTS     | Cycle dedicated to freezing of baked tarts                                                                                                    |
|                  | Cycle dedicated to freezing of unbaked tarts                                                                                                    |
| BAKED BREAD      | Cycle dedicated to freezing of baked bread                                                                                                    |
| UNCOOKED BREAD   | Cycle dedicated to freezing of unbaked bread                                                                                                    |
|                  | AUTOMATIC PROGRAMMES +3 - ICE CREAM PARLOUR                                                                                                    |
|                  | Cycle dedicated to chilling of panna cotta                                                                                                    |
| FUGURT BOX       |                                                                                                    |
|                  | AUTOMATIC PROGRAMMES -18°C - ICE CREAM PARLOUR (Blast Chiller/Freezer Only)                                                                                                    |
|                  | Cycle dedicated to freezing of ice cream                                                                                                    |
|                  | Cycle dedicated to freezing of complete meuroe                                                                                                    |
|                  | Cycle dedicated to freezing of mousse                                                                                                    |
| FROZEN DESSERT   | Cycle dedicated to freezing of frozen dessert                                                                                                    |
|                  | MILITIPROGRAMME                                                                                                    |
|                  | Time chilling/freezing cycle, organised by load levels, with possibility of needle probe                                                                                                    |
| MULTI            | reading, providing the time for each level                                                                                                    |
|                  | BANQUETING PROGRAMME                                                                                                    |
| BANQUETING       | Cycle dedicated to the catering sector, excellent for preparation of banqueting products                                                                                                    |
|                  | VACUUM PROGRAMME                                                                                                    |
| VACUUM           | Cycle dedicated to the catering sector for preparation of products before a vacuum-packing phase                                                                                                    |
|                  | SMART ON PROGRAMME                                                                                                    |
| SMART ON         | Cycle with automatic start.<br>Once a hot product is inserted if an increase in the chamber temperature is detected, after 5 minutes a Soft +3°C cycle will start, either by probe or time, based on whether or not the needle is used. |

# STANDARD PROGRAMMES

Chilling/freezing cycles pre-set by the manufacturer which can be activated by selecting them directly from the initial screen, SOFT +3°C, HARD +3°C, SOFT -18°C\* and HARD -18°C\* (*\*Blast Chiller/Freezer Only*). During execution of the cycle the parameters can be viewed and modified temporarily. The new values will be valid exclusively for the cycle in progress.

- 1. Select the desired cycle by rotating the dial
- 2. Press the dial to activate the selected cycle

During the cycle it is possible:

- to view and modify the default parameters by selecting SET (see page 26)
- to stop the cycle by selecting STOP

Note: the modified parameters will be saved only for the cycle in progress

**3.** Cycle ended, automatic conservation phase

During conservation it is possible:

- to view and modify the default parameters by selecting SET (see page 26)
- to activate a manual defrost by selecting
- to stop the cycle by selecting STOP

Note: the modified parameters will be saved only for the cycle in progress. If not required, manual defrosting is not performed

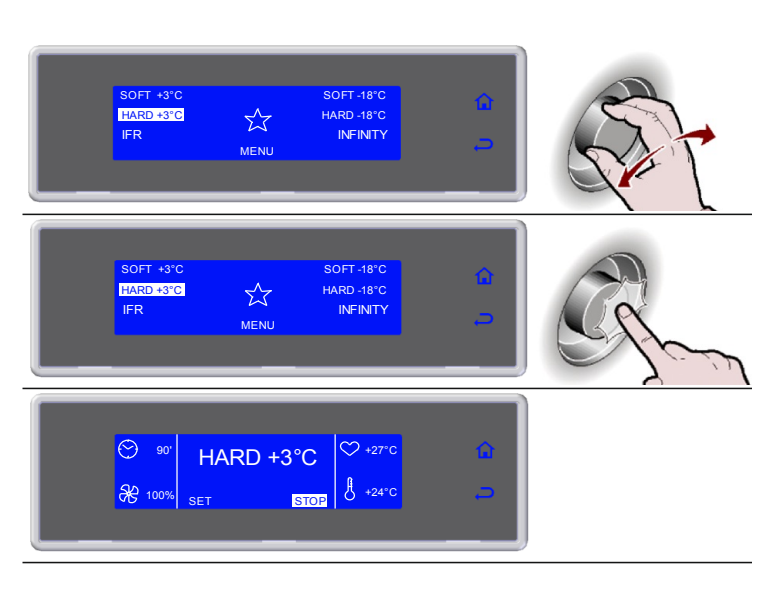

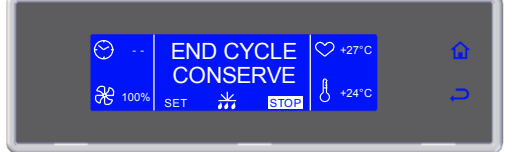

# **PROGRAMME I.F.R.**

IFR is a patented system of positive quick cooling which allows the cycle optimisation for each type of foodstuffs by preventing superficial freezing. Temperatures are detected by a three-sensor multipoint needle probe. The position inside the foodstuff (Intelligent Food Recognition) is determined univocally by a reference disk located along the needle. (ref. par. "Core probe").

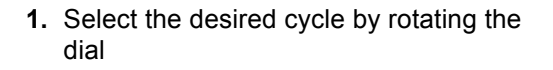

2. Press the dial to activate the selected cycle

During the cycle it is possible:

- select SET to change the fan speed
- to stop the cycle by selecting STOP

Note: the modified value will only be saved for the cycle in progress

3. Cycle ended, automatic conservation phase

During conservation it is possible:

- to view and modify the default parameters by selecting SET (see page 26)

- to activate a manual defrost by selecting - to stop the cycle by selecting STOP

Note: the modified parameters will be saved only for the cycle in progress. If not required, manual defrosting is not performed

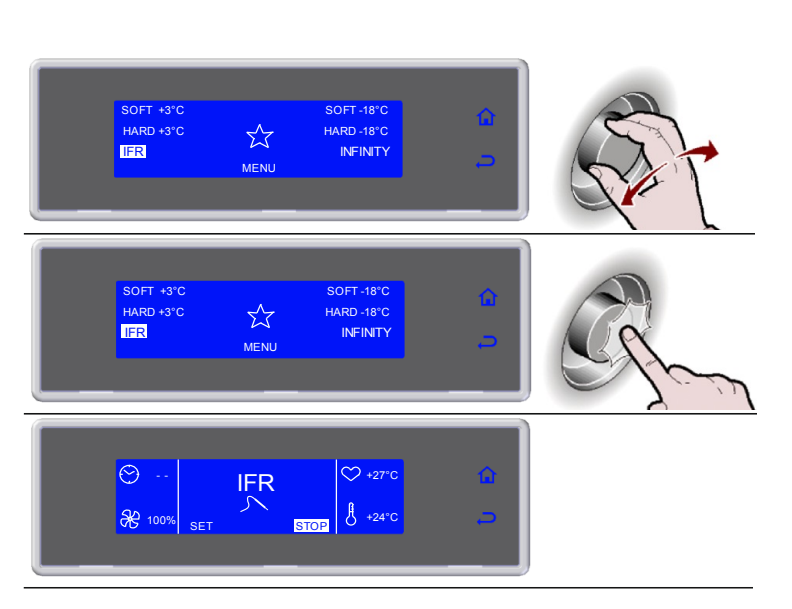

- P

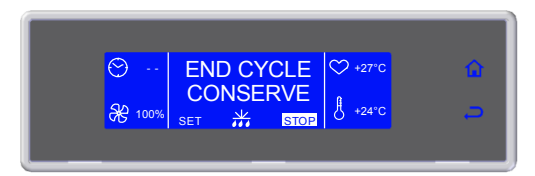

#### **PROGRAMME INFINITY**

Time chilling/freezing cycle with constant duration, suitable for cooling various type food pans. The temperature at the core can be checked.

- 1. Select the desired cycle by rotating the dial
- 4. Cycle ended, automatic conservation phase

During conservation it is possible:

- select SET to view and modify the chamber temperature and fan speed

- to stop the cycle by selecting STOP

Note: the modified values will be saved

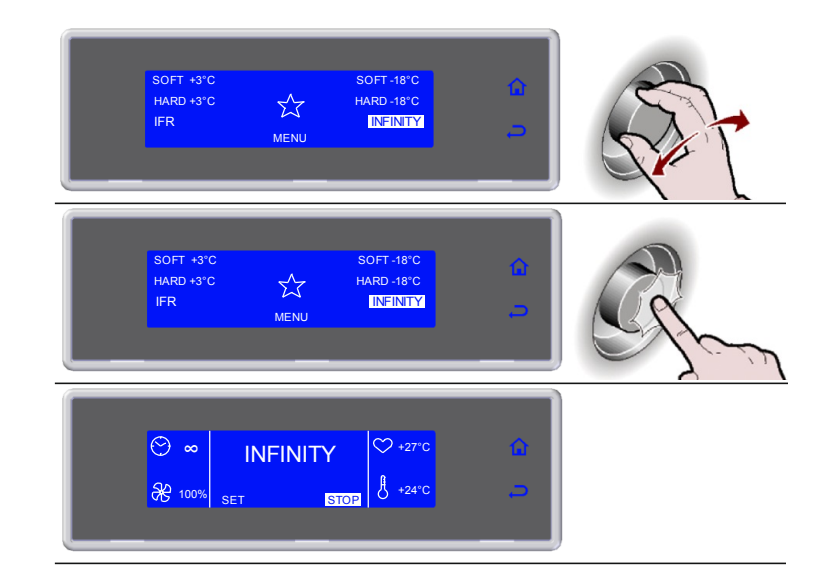

#### FAVOURITE PROGRAMMES

A library consisting in 10 cycles selected from those stored and labelled as favourites  $\stackrel{\wedge}{\succ}$  (see page 21)

- **1.** Select  $\overleftrightarrow$  by rotating the dial
- 2. Press the dial to enter section FAVOURITE PROGRAMMES
- **3.** Select the desired cycle by rotating the dial
- **4.** Press the dial to activate the selected cycle
  - During the cycle it is possible:
  - to view and modify the default parameters by selecting SET (see page 36)
  - to stop the cycle by selecting STOP

Note: the modified parameters will be saved only for the cycle in progress

**5.** Cycle ended, automatic conservation phase

During conservation it is possible:

- to view and modify the default parameters by selecting SET (see page 26)
- to activate a manual defrost by selecting
- to stop the cycle by selecting STOP

Note: the modified parameters will be saved only for the cycle in progress. If not required, manual defrosting is not performed

 $\overleftrightarrow$ OFT +3°C ARD +3°C  $\overleftrightarrow$ 鼠  $\overleftrightarrow$ ھ 鼠  $\overleftrightarrow$ CICLO 3 Ą CICLO 4 L  $\odot$ CICLO 3 +24°C 200 STOP  $\sim$ ₩ 100%

#### **AUTOMATIC PROGRAMMES**

These programmes are manufacturer recommended work cycles. During the cycle the parameters can be viewed, but not modified.

1. Select MENU by rotating the dial SOFT +3°C SOFT-18°C IARD +3°C  $\overleftrightarrow$ ED MENU 2. Press the dial to enter section MENU SOFT-18°C SOFT +3°C HARD +3°C  $\overleftarrow{}$ IED MENU 3. Select AUTOMATIC by rotating the dial ALITOMATIC FUNCTIONS 교 HACCP SETTING SERVICE MENI MULTY COOLING 4. Press the dial to enter section AUTOMATIC AUTOMATIC FUNCTIONS 甸 MENI SETTING MULTY COOLING 5. Select the type of desired cycle by rotating the dial ALF 鼠 6. Press the dial to enter into the selected type of cycle AUTOMATIC +3°C <u>ل</u> ANQUETING ACUUM 7. Select the desired cycle by rotating the dial SAGNE DUPS AND SAUCES Û RICE AND PASTA 1 8. Press the dial to activate the selected cycle SAGNE UPS AND SAUCES ŵ RICE AND PASTA 1 9. Select the quantity of load to be treated, minimum, medium, maximum

- **10.**Press the dial to activate the selected cycle
  - During the cycle it is possible:
  - to view the default parameters by selecting INFO
  - to stop the cycle by selecting STOP

Note: the parameters cannot be modified

12.Cycle ended, automatic conservation phase

During conservation it is possible:

- to view the default parameters by selecting INFO
- to activate a manual defrost by selecting
- to stop the cycle by selecting STOP

Note: the parameters cannot be modified. If not required, manual defrosting is not performed

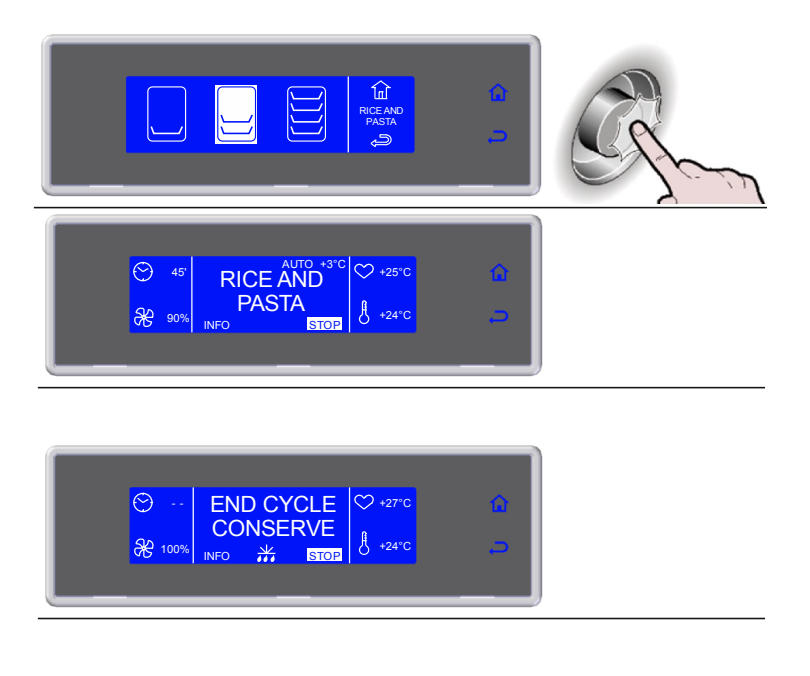

#### STORED PROGRAMMES

These are 10 chilling cycles and 10 freezing cycles that can be configured based on the needs of the user, the names of which can be freely set.

These cycles already have default settings set up by the manufacturer: once modified by the user the new values can be saved in the memory and recalled at a subsequent start of that cycle.

10 of these programmes can be made FAVOURITES, organising them based on the needs of the user.

1. Select MENU by rotating the dial OFT +3°C (ARD +3°C  $\overleftrightarrow$ MENU 2. Press the dial to enter section MENU SOFT +3°C HARD +3°C  $\overleftrightarrow$ MENU 3. Press the dial to enter section STORED AUTOMAT STORED FUNCTIONS HACCP 교 SETTING MULTY COOLING ھے 4. Press the dial to enter section STORED 鼠 AUTOMAT STORED ACCE SETTING COOLING vieiv کے 5. Select the type of desired cycle by rotating the dial STORED +3°C 

- 6. Press the dial to enter into the selected type of cycle
- 7. Select the desired cycle by rotating the dial
- 8. Press the dial to activate the selected cvcle

During the cycle it is possible:

- View, modify the default parameters and make it
- a favourite by selecting SET
- to stop the cycle by selecting STOP

Note: the modified parameters can be saved once

the new value is inserted by selecting

otherwise, by selecting , the modifications will be active only for the cycle in progress. If the modifications are saved the user will be asked to assign a name to the cycle. use the dial

to enter the name and press o save it.

To make a cycle a favourite, select MAKE FAVOURITE, found at the end of the parameters list, and enter the desired position. The cycle will automatically overwrite the one in that position.

Save by selecting

#### 9. Cycle ended, automatic conservation phase

During conservation it is possible:

- View, modify the default parameters and make it a favourite by selecting SET
- to activate a manual defrost by selecting
- to stop the cycle by selecting STOP

Note: the modified parameters can be saved once

the new value is inserted by selecting

otherwise, by selecting , the modifications will be active only for the cycle in progress. If the modifications are saved the user will be asked to assign a name to the cycle. use the dial

У to save it. to enter the name and press

If not required, manual defrosting is not performed

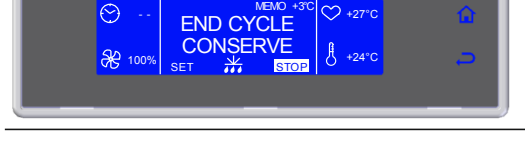

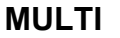

C

STORED +3°C

CICLO 3

CICLO

 $\odot$ 

A 100

SOFT PHASE TIME

MAKE FAVORITE

CICLO 3

STOP

ŵ

-9

CICLO 3 

TORED -18°C

ŵ

Chilling/freezing cycle by time organised by load levels. The number of levels available varies depending on the equipment.

- 1. Select MENU by rotating the dial
- 2. Press the dial to enter section MENU
- 3. Select MULTI by rotating the dial
- 4. Press the dial to enter section MULTI
- **5.** Enter the time for each level and confirm it with the dial

During the cycle it is possible:

- to view and modify the default parameters by selecting SET (see page 26)
- to stop the cycle by selecting

Note: the modified parameters will be saved

At the expiry of the set value for each individual level, the buzzer and the flashing value alert the user that the product can be withdrawn.

# Once all the set times have expired, automatic conservation phase

During conservation it is possible: - to view and modify the default parameters by

selecting SET (see page 26)

Note: the modified parameters will be saved

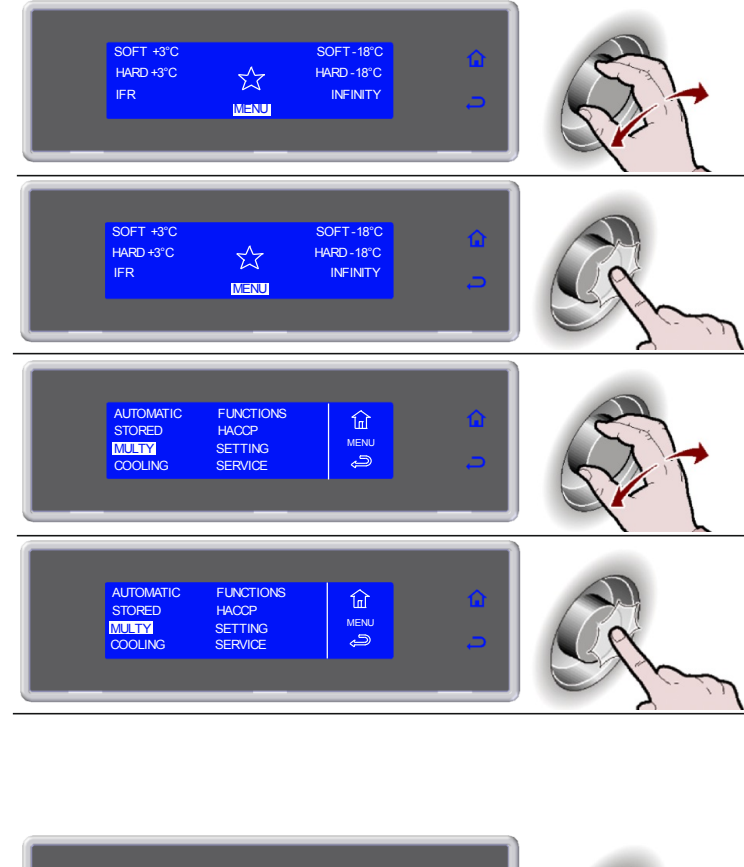

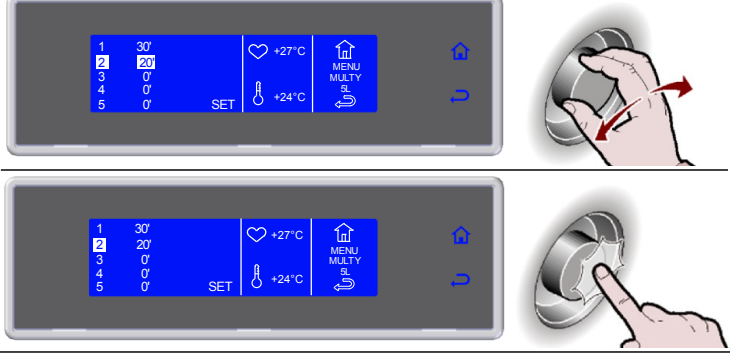

COOLING

It is advisable to run a cooling cycle prior to selecting any process cycle.

- 1. Select MENU by rotating the dial
- 2. Press the dial to enter section MENU
- 3. Select COOLING by rotating the dial
- **4.** Press the dial to activate the selected cycle
  - During the cycle it is possible:
  - to view and modify the default parameters by selecting SET (see page 26)
  - to stop the cycle by selecting STOP

Note: the modified parameters will be saved only for the cycle in progress

**5.** Cycle ended, automatic conservation phase

During conservation it is possible:

- to view and modify the default parameters by selecting SET (see page 26)
- to stop the cycle by selecting STOP

Note: the modified parameters will be saved only for the cycle in progress

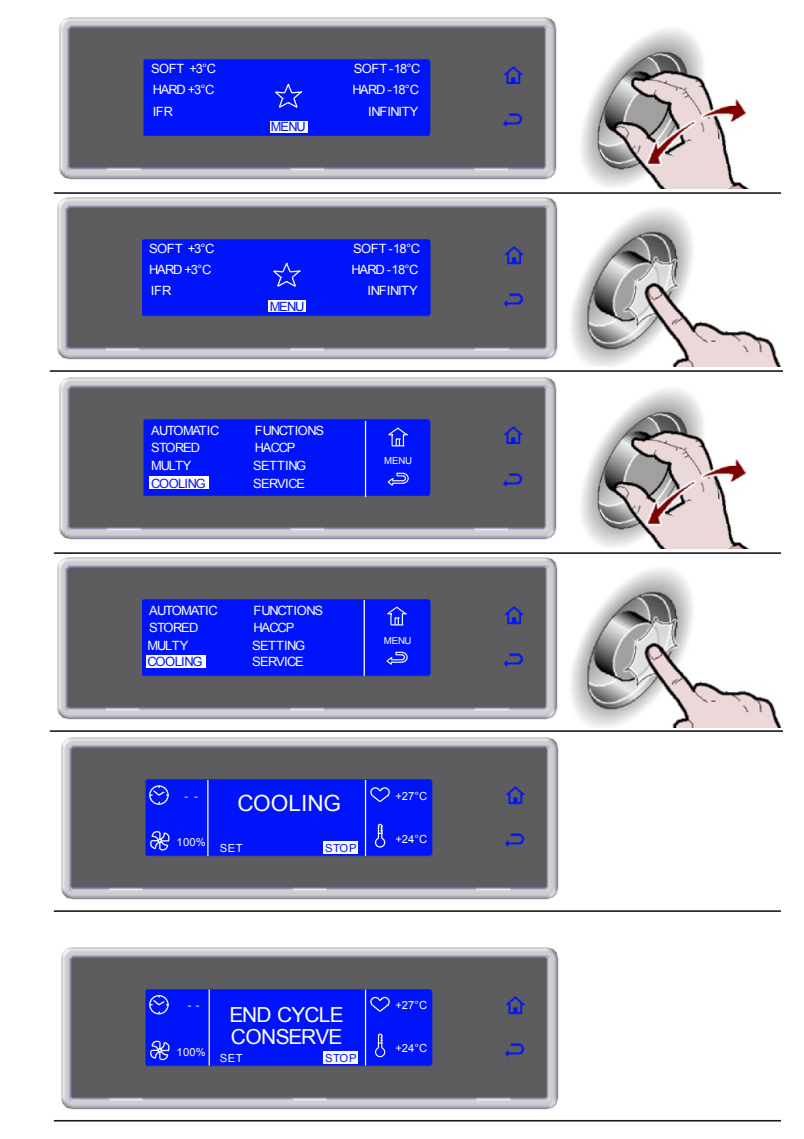

# **FUNCTIONS**

#### DEFROST

If not required, the function will not be activated and the display will alternate between showing the defrosting symbol  $\frac{1}{44}$  and the message "NOT REQUIRED", accompanied by the sound of the buzzer.

1. Select MENU by rotating the dial SOFT +3°C HARD +3°C SOFT -18°0 公 MENU 2. Press the dial to enter section MENU SOFT +3°C HARD +3°C SOFT-18°C  $\overleftarrow{}$ MENU 3. Select FUNCTIONS by rotating the dial FUNCTIONS 鼠 STORED HACCF MENI SETTING **JULTY** 4. Press the dial to enter section **FUNCTIONS** AUTOMATIC STORED FUNCTIONS 谊 MENL SETTING SERVICE COOLING 5. Select DEFROST by rotating the dial 鼠 DEFROST STORAG کے 6. Press the dial to activate the selected cycle 鼠 DEFROST During the cycle it is possible - to view and modify the default parameters by STORAGE selecting SET (see page 26) - to stop the cycle by selecting STOP Note: the modified parameters will be saved only for the cycle in progress  $\sim$  $\odot$ \*\*\* ł æ STOP 7. Cycle ended END CYCLE CONSERVE  $\odot$  $\heartsuit$ ł æ STOP

Note: Sanitation not available

STORAGE

Storing cycles and quick cooling cycles can be started separately.

1. Select MENU by rotating the dial OFT +3°C IARD +3°C MENU 2. Press the dial to enter section MENU SOFT +3°C HARD +3°C  $\overleftrightarrow$ MENU 3. Select FUNCTIONS by rotating the dial FUNCTIONS AUTOMAT 鼠 HACCI SETTING SERVICE MULTY کہ 4. Press the dial to enter section **FUNCTIONS** AUTOMATIC FUNCTIONS 俞 RED MULTY MENI SETTIN SERVIC 5. Select STORAGE by rotating the knob DEFROST 교 STORAGE جے 6. Press the dial to enter into the STORAGE DEFROST ŵ STORAGE 7. Select the type of conservation by rotating the dial STORAGE 鼠 POSITIVE 8. Press the dial to activate the selected cvcle STORAGE 匬 During the cycle it is possible: POSITIVE - to view and modify the default parameters by ھے selecting SET (see page 26) - to activate a manual defrost by selecting - to stop the cycle by selecting STOP Note: the modified parameters will be saved only  $\odot$ 🗢 +27°C \* for the cycle in progress. +24°C If not required, manual defrosting is not performed ₩ 50% SET \* STOP

Note: Sanitation not available

#### \*\* VIEW / EDIT PARAMETERS CYCLE

- 1. During the cycle, select SET by rotating the dial
- 2. Press the dial to enter the parameters list
- 3. Select the parameter to be modified by rotating the dial
- 4. Press the dial to modify the value
- 5. Select the new value, by rotating the dial
- 6. Press the dial to confirm the new value
- 7. Press  $\rightleftharpoons$  to exit the parameters list

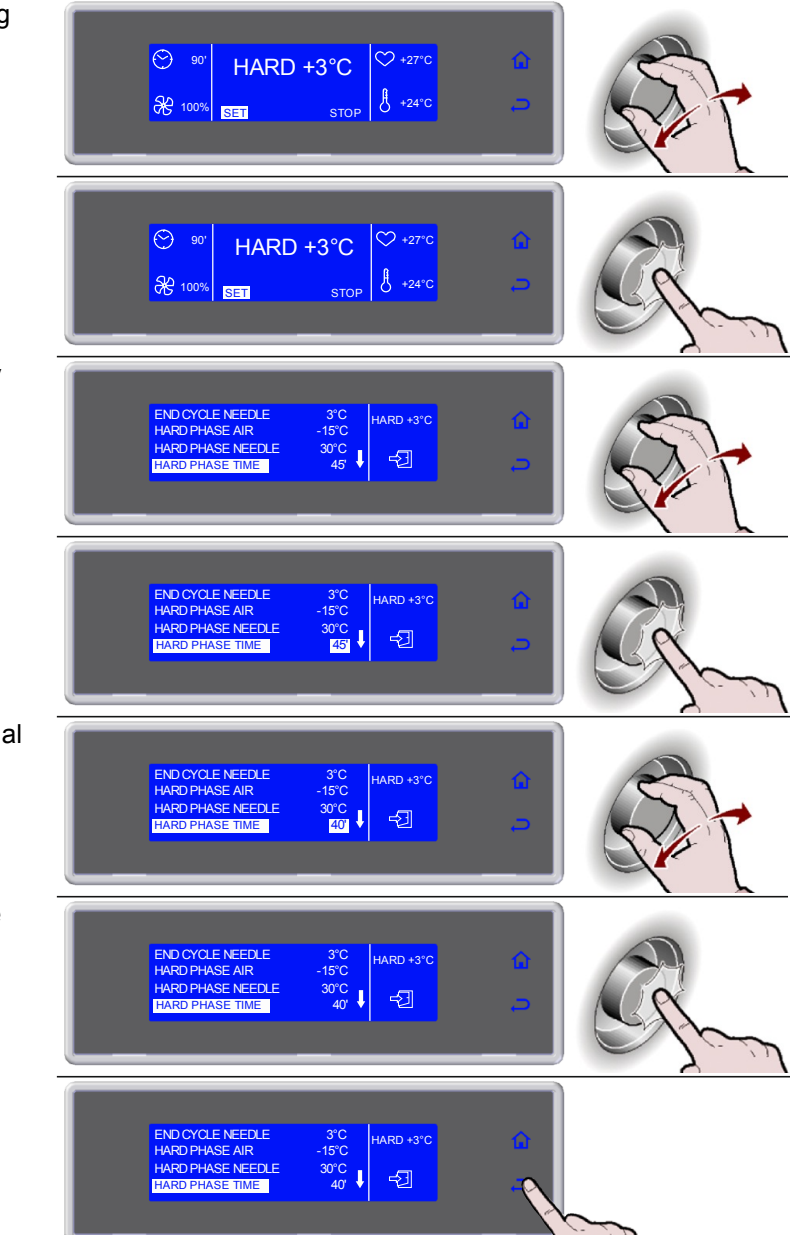

|                                                                                                    | НАССР                                                                                                    |
|----------------------------------------------------------------------------------------------------|----------------------------------------------------------------------------------------------------|
| 1. Select MENU by rotating the dial                                                                                                    | SOFT +3°C SOFT -18°C A<br>HARD +3°C A HARD -18°C A<br>IFR INFINITY S                                                |
| 2. Press the dial to enter section MENU                                                                                                    | SOFT +3°C SOFT -18°C A<br>HARD +3°C A HARD -18°C A<br>IFR INFINITY D                                                |
| <b>3.</b> Select HACCP by rotating the dial                                                                                                    | AUTOMATIC FUNCTIONS<br>STORED HACCP<br>MULTY SETTING<br>COOLING SERVICE                                             |
| <b>4.</b> Press the dial to enter section HACCP                                                                                                | AUTOMATIC FUNCTIONS<br>STORED HACCES<br>MULTY SETTING<br>COOLING SERVICE                                            |
| <ul><li>5. Select the chosen function by rotating the dial</li><li>Note: Printing is not available</li></ul>                                   | VIEW III O<br>PRINT HCOP<br>DELETE S                                                                                |
|                                                                                                    |                                                                                                    |
|                                                                                                    | VIEW BY DATE                                                                                                    |
| 6. Press the dial to enter the selected function                                                                                               | VIEW PRINT MENU HACOP O                                                                                             |
| <ol> <li>Select the chosen function by rotating<br/>the dial</li> </ol>                                                                        | BY DATE<br>BY CYCLE<br>BY CYCLE<br>BY CYCLE<br>BY CYCLE<br>BY CYCLE<br>BY CYCLE<br>BY CYCLE<br>BY CYCLE<br>BY CYCLE |
| <ol> <li>Press the dial to enter the selected function</li> </ol>                                                                              | BY DATE<br>BY CYCLE<br>WEY<br>VIEW<br>CYCLE                                                                         |
| <ol> <li>Enter the data by turning the dial and<br/>press to confirm the value and move to<br/>the next one until ENTER is selected</li> </ol> | FROM 01/09/2010<br>TO 02/00/ 2010<br>ENTER ENTER                                                                    |

| <b>10.</b> Press the dial to view the desired cycles              | FROM 01/03/2010<br>TO 02/03/2010<br>INTER                                                                                                    |
|-------------------------------------------------------------------|----------------------------------------------------------------------------------------------------|
| <b>11</b> .Select the cycle to be viewed                          | FREEZER         1         Imit         Imit <th< td=""></th<>                                                                                                    |
| <b>12.</b> Press the dial to view the selected cycle              | FREEZER 1<br>01/03/2010 14:00<br>LASAGUE 1970<br>DITOS/2010 16:00<br>PASTA+3'C                                                                                                    |
| <b>13</b> .The parameters list is displayed                       | PASTA +3°C<br>01/03/2010 1900<br>NEEDLE +22°C AIR +22°C                                                                                                    |
| * Print                                                           | VIEW BY CYCLE                                                                                                    |
|                                                                   |                                                                                                    |
| <ol> <li>Press the dial to enter the selected function</li> </ol> | VIEW III IIIIIIIIIIIIIIIIIIIIIIIIIIIIIII                                                                                                    |
| 7. Select the chosen function by rotating the dial                | BY DATE<br>BY CYCLE<br>WEW<br>S<br>C                                                                                                    |
| <ol> <li>Press the dial to enter the selected function</li> </ol> | BY DATE<br>BY CYCLE<br>BY CYCLE<br>BY CYCLE<br>BY CYCLE<br>BY CYCLE<br>BY CYCLE                                                                                                    |
| <b>9.</b> Select the cycle to be viewed                           | FREEZER 1     Image: Constraint of the constraint of the constraint of the |
| <b>10.</b> Press the dial to view the selected cycle              | FREEZER 1<br>0103/2010 14:00<br>LASAGUE -18°C<br>000000 19700<br>PASTA +3°C                                                                                                    |
| <b>11.</b> The parameters list is displayed                       | PASTA +3°C<br>01/03/2010 19:00<br>NEEDLE +22°C AIR +22°C<br>VIEW<br>S                                                                                                    |

#### DELETE DATA BY DATE

- **6.** Press the dial to enter the selected function
- 7. Select the chosen function by rotating the dial
- 8. Press the dial to enter the selected function
- **9.** Enter the data by turning the dial and press to confirm the value and move to the next one until ENTER is selected
- 10. Press the dial to start the procedure
- **11.**Data deletion in progress

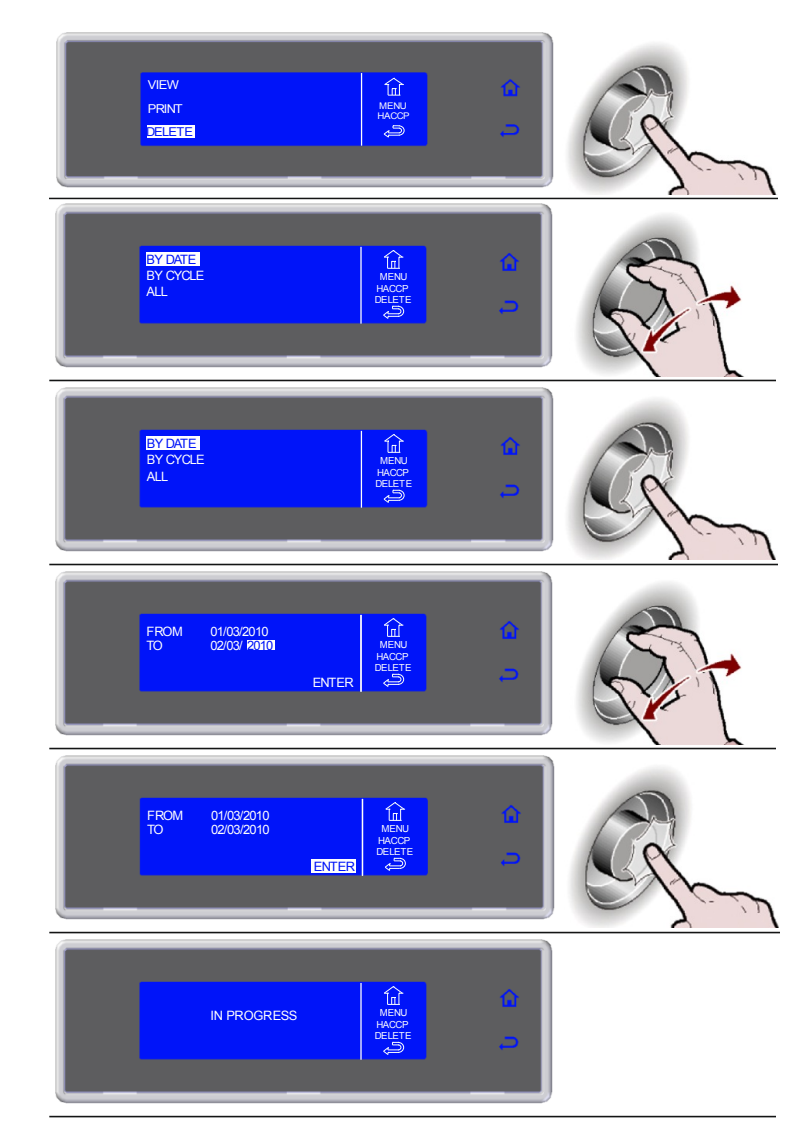

#### **DELETE DATA BY CYCLE**

- **6.** Press the dial to enter the selected function
- 7. Select the chosen function by rotating the dial
- 8. Press the dial to enter the selected function

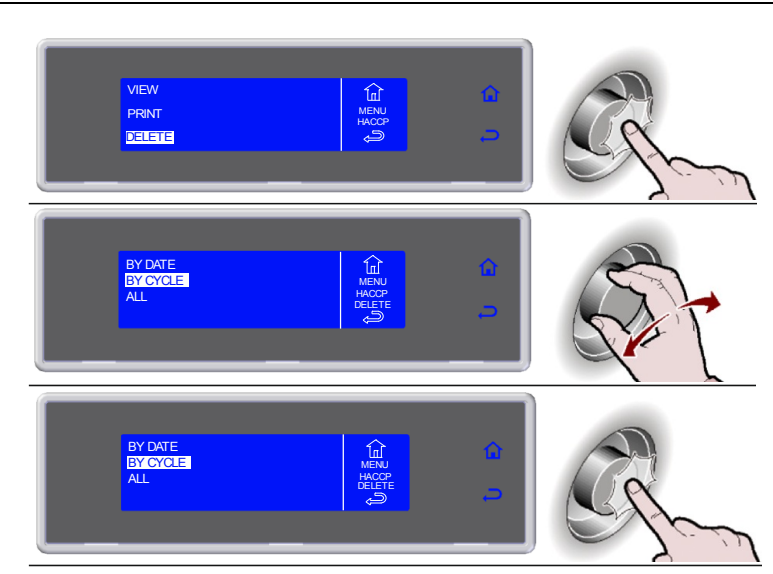

| <b>9.</b> Select the cycle to be viewed                                 | FREEZER         1         Image: Constraint of the constraint of the constrain |
|-------------------------------------------------------------------------|----------------------------------------------------------------------------------------------------|
| <b>10</b> .Press the dial to confirm the selected cycle                 | FREEZER 1<br>01/03/2010 14:00<br>LASAGUE -18'C<br>01/03/2010 19:00<br>010/03/2010 19:00<br>PASTA+3'C                                                                                                    |
| <b>11.</b> Press the dial to start the procedure                        | PASTA +3°C<br>Of1032010 19:00<br>NEEDLE +22°C AIR +22°C<br>ENTER                                                                                                    |
| <b>12</b> .Data deletion in progress                                    |                                                                                                    |
|                                                                         | DELETE ALL                                                                                                    |
| <ol> <li>Press the dial to enter the selected<br/>function</li> </ol>   | VIEW<br>PRINT<br>DELETE                                                                                                    |
| <ol> <li>Select the chosen function by rotating<br/>the dial</li> </ol> | BY DATE<br>BY CYCLE<br>MEDU<br>MEDI<br>DELETE                                                                                                    |
| <ol> <li>Press the dial to enter the selected<br/>function</li> </ol>   | BY DATE<br>BY CYCLE<br>ALL<br>PEEFE<br>S                                                                                                    |
| <b>9.</b> Press the dial to start the procedure                         | ALL ALL CONTER                                                                                                    |
| <b>10.</b> Data deletion in progress                                    |                                                                                                    |

# SETTINGS

|    | LANGUAGE                                        |                                                                                                    |  |  |  |
|----|-------------------------------------------------|----------------------------------------------------------------------------------------------------|--|--|--|
| 1. | Select MENU by rotating the dial                | SOFT +3°C SOFT -18°C<br>HARD -3°C A HARD -18°C<br>IFR NINFINTY -                                                                                       |  |  |  |
| 2. | Press the dial to enter section MENU            | SOFT +3°C SOFT-18°C A<br>HARD +3°C A HARD -18°C A<br>IFR MEND NFINITY O                                                                                |  |  |  |
| 3. | Select SETTING by rotating the dial             | AUTOMATIC FUNCTIONS<br>STORED HACCP<br>MULTY SETTINS<br>COOLING SERVICE                                                                                |  |  |  |
| 4. | Press the dial to enter section<br>SETTING      | ALITOMATIC FUNCTIONS<br>STORED HACOP<br>MULTY SETTING<br>COOLING SERVICE                                                                               |  |  |  |
| 5. | Select LANGUAGE by rotating the dial            | LANGUAGE<br>SET DATE/CLOCK<br>SECTOR<br>MLTY                                                                                                    |  |  |  |
| 6. | Press the dial to enter section<br>LANGUAGE     | LANGUAGE<br>SET DATECOLOCK<br>SECTOR<br>MULTY                                                                                                    |  |  |  |
| 7. | Select LANGUAGE by rotating the dial            | ITALIANO ESPANOL<br>ESCENSE<br>FRANCAIS<br>FRANCAIS<br>DEUTSCH<br>ESCENSE<br>DEUTSCH<br>ESCENSE<br>DEUTSCH<br>ESCENSE<br>DEUTSCH<br>ESCENSE<br>DEUTSCH |  |  |  |
| 8. | Press the dial to confirm the selected language | TALIANO ESPANOL<br>ENCUSAT<br>FRANCAIS<br>DEUTSCH                                                                                                    |  |  |  |

| SET DATE/CLOCK                                                                           |                                                                                                    |  |  |  |
|------------------------------------------------------------------------------------------|----------------------------------------------------------------------------------------------------|--|--|--|
| 1. Select MENU by rotating the dial                                                      | SOFT +3°C SOFT -18°C<br>HARD +3°C HARD -18°C<br>IFR NEINTY C                                                     |  |  |  |
| 2. Press the dial to enter section MENU                                                  | SOFT +3°C SOFT -18°C G<br>HARD +3°C A HARD -18°C G<br>IFR INFINITY O                                             |  |  |  |
| <b>3.</b> Select SETTING by rotating the dial                                            | AUTOMATIC FUNCTIONS<br>STORED HACOP<br>MLTY SETTING<br>COOLING SERVICE                                           |  |  |  |
| <b>4.</b> Press the dial to enter section SETTING                                        | AUTOMATIC FUNCTIONS<br>STORED HACCP<br>MULTY SETTING<br>COOLING SERVICE                                          |  |  |  |
| 5. Select DATA/CLOCK by rotating the dial                                                | LANGUAGE<br>SETENTIFICI.COCK<br>SECTOR<br>MLITY<br>CYCLE CONTROL                                                 |  |  |  |
| <ol> <li>Press the dial to enter section<br/>DATA/CLOCK</li> </ol>                       | LANGUAGE<br>SET DATE/CLOCK<br>SECTOR<br>MLTY<br>CYCLE CONTROL<br>SETS<br>SETS<br>SECTOR<br>MLTY<br>CYCLE CONTROL |  |  |  |
| 7. Select the new value by rotating the dial                                             | C TO: 46<br>OS MAR 2012                                                                                          |  |  |  |
| <ol> <li>Press the dial to confirm the new value<br/>and move to the next one</li> </ol> | Of MAR 2012                                                                                                    |  |  |  |
| <ol> <li>Select </li> <li>to confirm and exit from the function</li> </ol>               | TI :46<br>05 MAR 2012<br>DATE/COCK                                                                               |  |  |  |

| SECTOR                                                            |                                                                                                    |  |  |  |
|-------------------------------------------------------------------|----------------------------------------------------------------------------------------------------|--|--|--|
| <b>1.</b> Select MENU by rotating the dial                        | SOFT +3°C SOFT -18°C AARD +3°C AARD +3°C AARD +18°C AARD +18°C AAR                                                                                                    |  |  |  |
| 2. Press the dial to enter section MENU                           | SOFT +3°C SOFT -18°C A HARD -18°C A HARD -18                                                                                                    |  |  |  |
| <b>3.</b> Select SETTING by rotating the dial                     | AUTOMATIC FUNCTIONS<br>STORED HACCP<br>MULTY SETTING<br>COOLING SERVICE                                                                                                    |  |  |  |
| <b>4</b> . Press the dial to enter section SETTING                | AUTOMATIC FUNCTIONS<br>STORED HACOP<br>MULTY BETTING<br>COOLING SERVICE                                                                                                    |  |  |  |
| 5. Select SECTOR by rotating the dial                             | LANGUAGE<br>SET DATE/GLOOK<br>SECTOR<br>MULTY<br>CYCLE CONTROL                                                                                                    |  |  |  |
| 6. Press the dial to enter section SECTOR                         | LANGUAGE<br>SET DATEGLOOK<br>SECTOR<br>MULTY<br>CYCLE CONTROL                                                                                                    |  |  |  |
| <ol> <li>Press the dial to confirm the selected sector</li> </ol> | CATERING<br>PASTRY<br>BARERY<br>ICE OREAM                                                                                                    |  |  |  |
| 8. Press the dial to confirm                                      | CATERING<br>PASTRY<br>BAKERY<br>ICE CREAM<br>DECOR<br>DECOR |  |  |  |

MULTI

The number of levels available varies depending on the equipment.

- 1. Select MENU by rotating the dial
- 2. Press the dial to enter section MENU
- 3. Select SETTING by rotating the dial
- 4. Press the dial to enter section SETTING
- 5. Select MULTI by rotating the dial
- 6. Press the dial to enter section MULTI
- Use the dial to select the number of levels corresponding to the equipment used
- 8. Press the dial to confirm

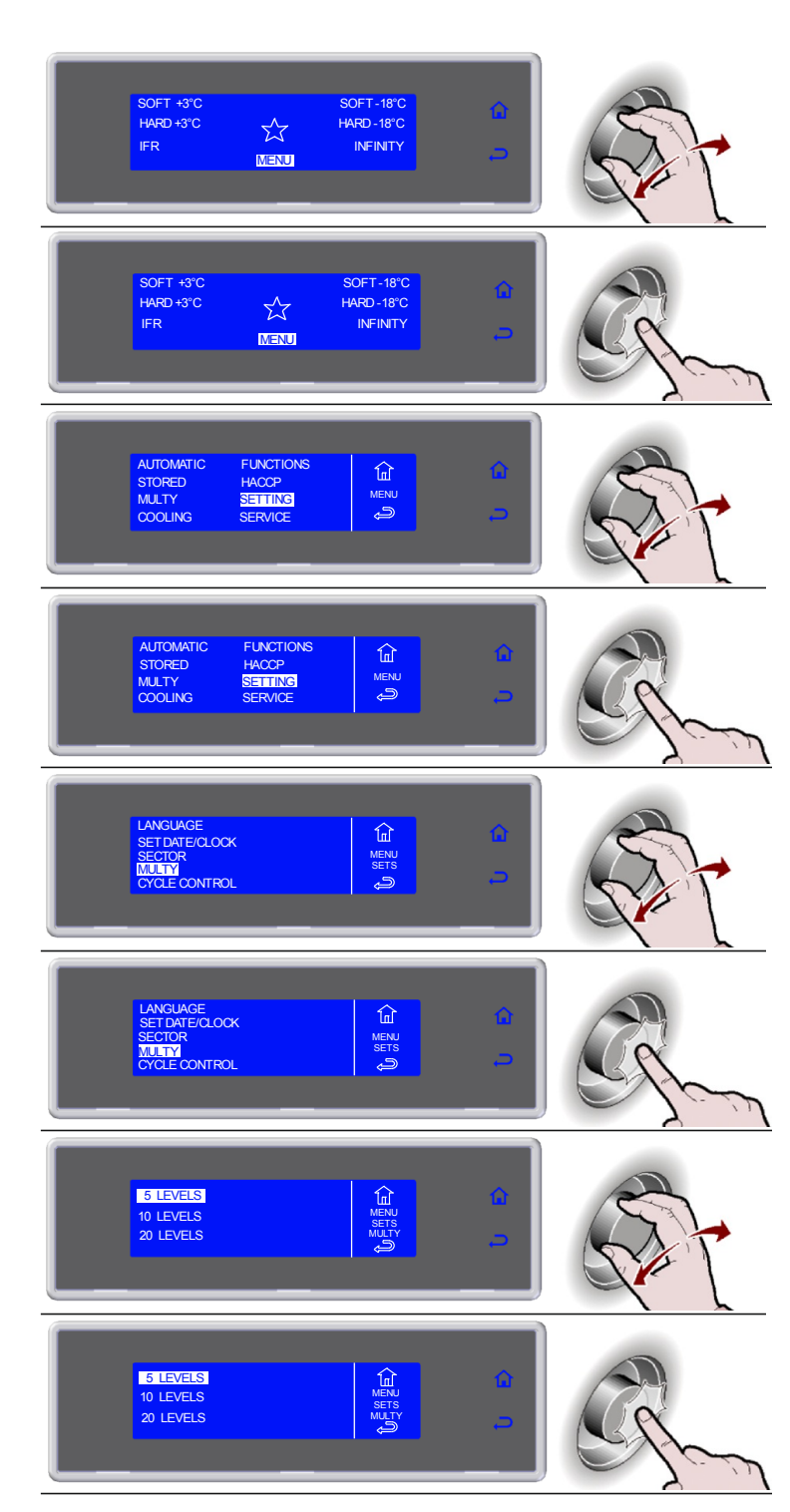

### **CYCLE CONTROL - AUTO OR MANUAL**

You can choose to control the cycle in automatic mode (AUTO) or by means of operator choice, timed or using the probe in the core (MANUAL).

The default cycle control setting is automatic mode (AUTO).

- 1. Select MENU by rotating the dial
- 2. Press the dial to enter section MENU
- 3. Select SETTING by rotating the dial
- 4. Press the dial to enter section SETTING
- 5. Select CYCLE CONTROL by rotating the dial
- 6. Press the dial to enter section CYCLE CONTROL
- 7. Select the desired type of cycle control
- 8. Press the dial to confirm

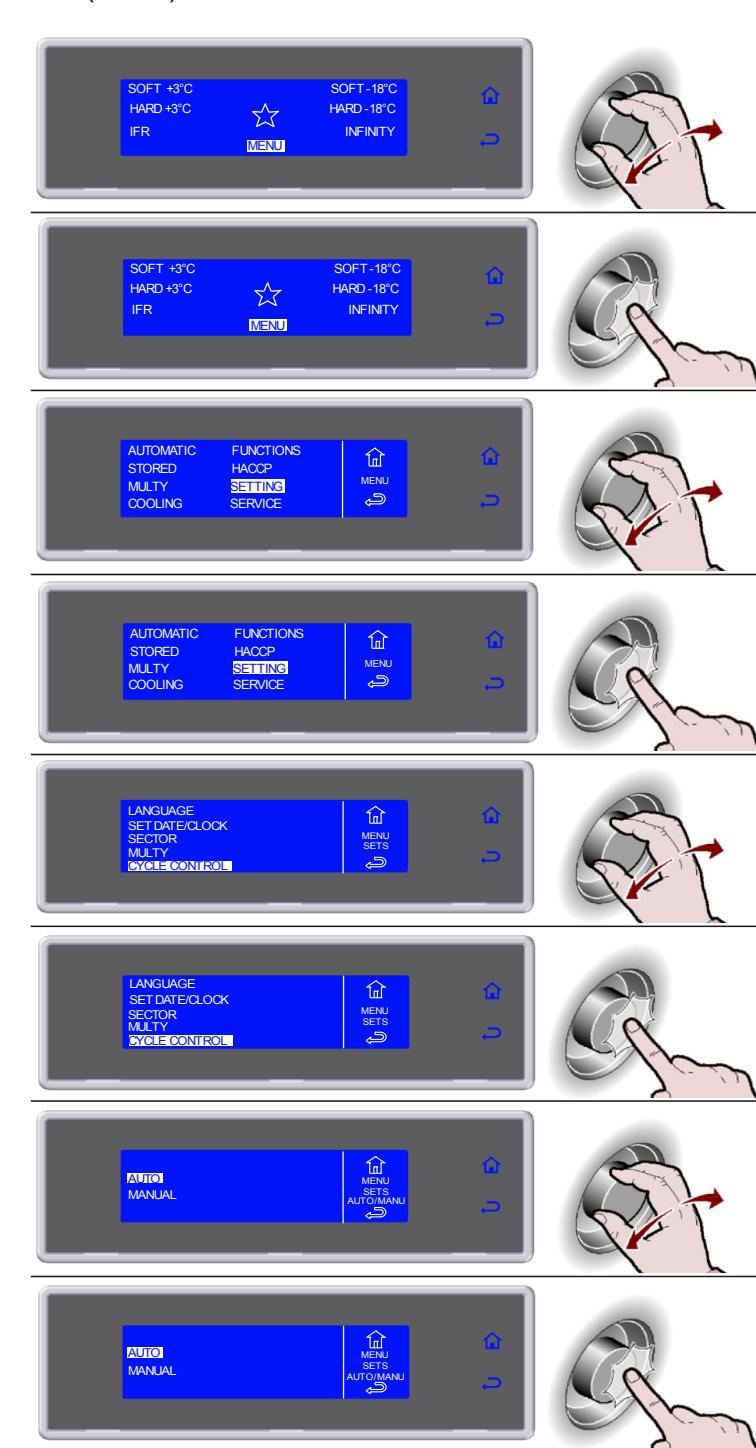

# SERVICE

#### ALARMS

The presence of an active alarm is signalled by the buzzer and the display shows the event alternating with the screen showing the process in progress.

The alarms are recorded on a list.

The presence of an alarm stored on the list is indicated by the symbol  $\angle \underline{\square}$ . You can record up to a maximum of 42 alarms. Any additional event overwrites the oldest one.

- **1.** Select MENU by rotating the dial
- 2. Press the dial to enter section MENU
- 3. Select SERVICE by rotating the dial
- 4. Press the dial to enter section SERVICE
- 5. Select ALARMS by rotating the dial
- 6. Press the dial to view the list ALARMS
- 7. View the alarms list by rotating the dial

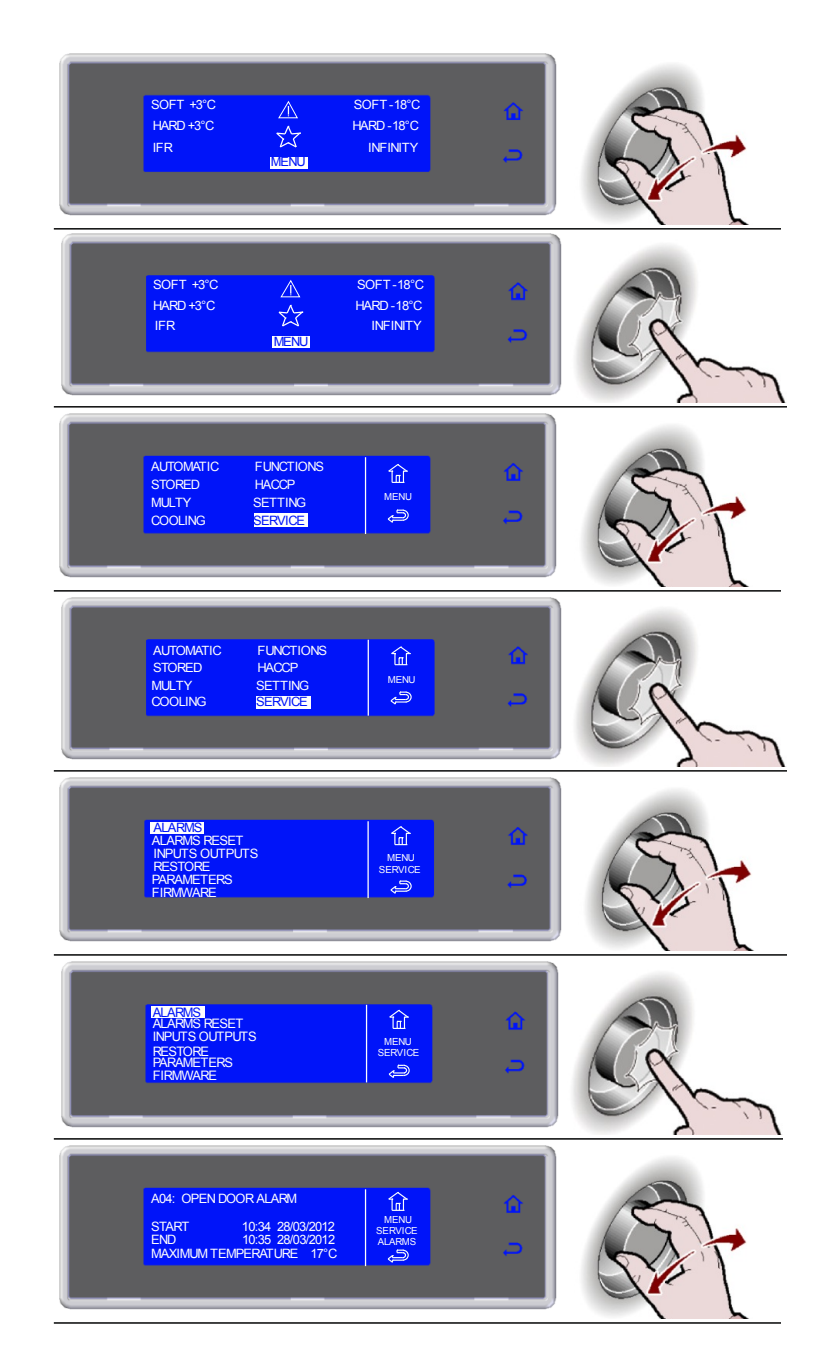

#### ALARMS TABLE

| FAULT                                       | CAUSE                                                  | REMEDY                                                                                   |
|---------------------------------------------|--------------------------------------------------------|------------------------------------------------------------------------------------------|
|                                             | No power supply                                        | Check the connection to the power mains                                                  |
| The display board does not                  | Blown fuse                                             | Replace fuses (qualified technician)                                                     |
| switch on                                   | Loosened connections                                   | Check connection fitting                                                                 |
|                                             | High and Low-pressure pressure switch on               | Qualified technician required                                                            |
| 0                                           | Clicker on                                             | Qualified technician required                                                            |
| Compressor failure                          | Contactor failure                                      | Qualified technician required                                                            |
|                                             | Compressor thermal relay on                            | Qualified technician required                                                            |
| The compressor is working                   | Frosted evaporator                                     | Open the door and carry out the defrost cycle                                            |
| hut the achinet is not                      | No coolant inside the refrigerating system             | Qualified technician required                                                            |
| but the cabinet is not                      | Delivery solenoid valve failure                        | Qualified technician required                                                            |
| cooling                                     | Condenser dirty                                        | Clean the condenser                                                                      |
| Evaporator fans are not                     | Fan failure or short-circuit                           | Qualified technician required                                                            |
| working                                     | Door micro failure                                     | Qualified technician required                                                            |
|                                             | Faulty pressure switch                                 | Qualified technician required                                                            |
| The condenser fans do not                   | Faulty fan                                             | Qualified technician required                                                            |
| work                                        | Faulty pick-up condenser                               | Qualified technician required                                                            |
|                                             | Lack of consent from compressor solenoid switch        | Qualified technician required                                                            |
| Lack of evaporator defrosting               | Incorrect defrosting programming                       | Check the defrosting cycle programming                                                   |
| ALARM/ EVENT                                | CAUSE                                                  | REMEDY                                                                                   |
| High temperature alarm<br>(in conservation) | Room Temp above set value                              | If the temperature is not within the specified range,<br>apply to a qualified technician |
| Low temperature alarm                       | Room Tomp below set value                              | If the temperature is not within the specified range,                                    |
| (in conservation)                           | Room remp below set value                              | apply to a qualified technician                                                          |
| Limit temperature alarm                     | Cell or core temperature higher than the set value     | If the temperature is not within the specified range,                                    |
| (in chilling/freezing)                      |                                                        | apply to a qualified technician                                                          |
| Room probe alarm                            | Room Probe interrupted                                 | Qualified technician required                                                            |
| Evaporator probe alarm                      | Evap Probe interrupted                                 | Qualified technician required                                                            |
| Condenser probe alarm                       | Cond Probe interrupted                                 | Qualified technician required                                                            |
| Dirty condenser alarm                       | Condenser dirty                                        | Clean the condenser                                                                      |
| Point needle probe alarm                    | Needle Probe Interrupted                               | Qualified technician required                                                            |
| Sutemal needle probe alarm                  | Sub-definis needle probe interrupted                   | Qualified technician required                                                            |
| External needle probe alarm                 | External needle probe interrupted                      | Qualified technician required                                                            |
| Electribox probe alarm                      | Electrical panel temperature higher than the set value |                                                                                          |
| Electr.box overtemp. alarm                  |                                                        | Close the door                                                                           |
| Open door alarm                             | Door micro faulty                                      | Qualified technician required                                                            |
|                                             |                                                        | When power is restored check the max temperature                                         |
| BlackOut alarm                              | No power supply                                        | reached inside the room                                                                  |
| High pressure alarm                         | Intervention by high pressure switch                   | Qualified technician required                                                            |
| Low pressure alarm                          | Intervention by low pressure switch                    | Qualified technician required                                                            |
| Compressor overload alarm                   | Compressor thermal relay on                            | Qualified technician required                                                            |
| Mother board communication                  | Communication between the panel board and the          | Qualified technician required                                                            |
| alarm                                       | display board interrupted                              | Qualified technician required                                                            |
| Mother board EEPROM alarm                   | Data memory corrupted                                  | Qualified technician required                                                            |
| Panel board EEPROM alarm                    | Data memory corrupted                                  | Qualified technician required                                                            |
| Needle probe 1 alarm                        | Needle Probe 1 interrupted                             | Qualified technician required                                                            |
| Needle probe 2 alarm                        | Needle Probe 2 interrupted                             | Qualified technician required                                                            |

If the fault is not corrected by following the above instructions ask for skilled assistance and avoid carrying out any other operations, especially on the electricals. When informing the servicing company of the fault, state the numbers **1** and **5** (model and serial number).

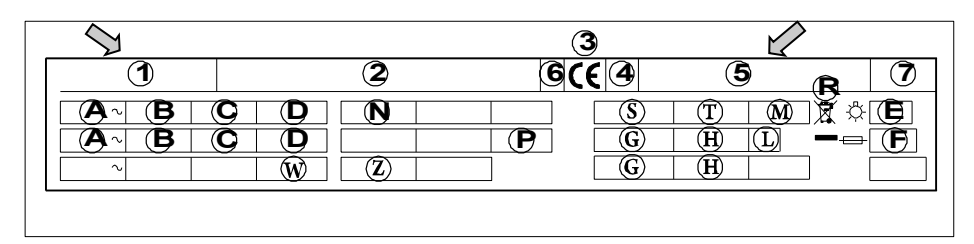

# **RESET ALARM** 1. Select MENU by rotating the dial SOFT +3°C HARD +3°C SOFT-18°C HARD-18°C IFR INFINITY 2. Press the dial to enter section MENU SOFT +3°C HARD +3°C SOFT-18°C HARD-18°C INFINITY 3. Select SERVICE by rotating the dial FUNCTIONS HACCP SETTING SERVICE AUTOMATIC STORED MULTY COOLING 4. Press the dial to enter section SERVICE AUTOMATIC STORED MULTY COOLING FUNCTIONS HACCP SETTING SERVICE MENL 5. Select ALARMS RESET by rotating the dial RESET E FERS 6. Press the knob to enter section ALARMS RESET ALARMS ALARMS RESET INPUTS OUTPUTS RESTORE PARAMETERS FIRMWARE 7. Wait ALARMS RESET

# **INPUTS / OUTPUTS**

- 1. Select MENU by rotating the dial
- 2. Press the dial to enter section MENU
- 3. Select SERVICE by rotating the dial
- 4. Press the dial to enter section SERVICE
- 5. Select INPUTS /OUTPUTS by rotating the dial
- 6. Press the dial to view the list INPUTS/ OUTPUTS
- 7. Select  $\rightleftharpoons$  to exit from the view

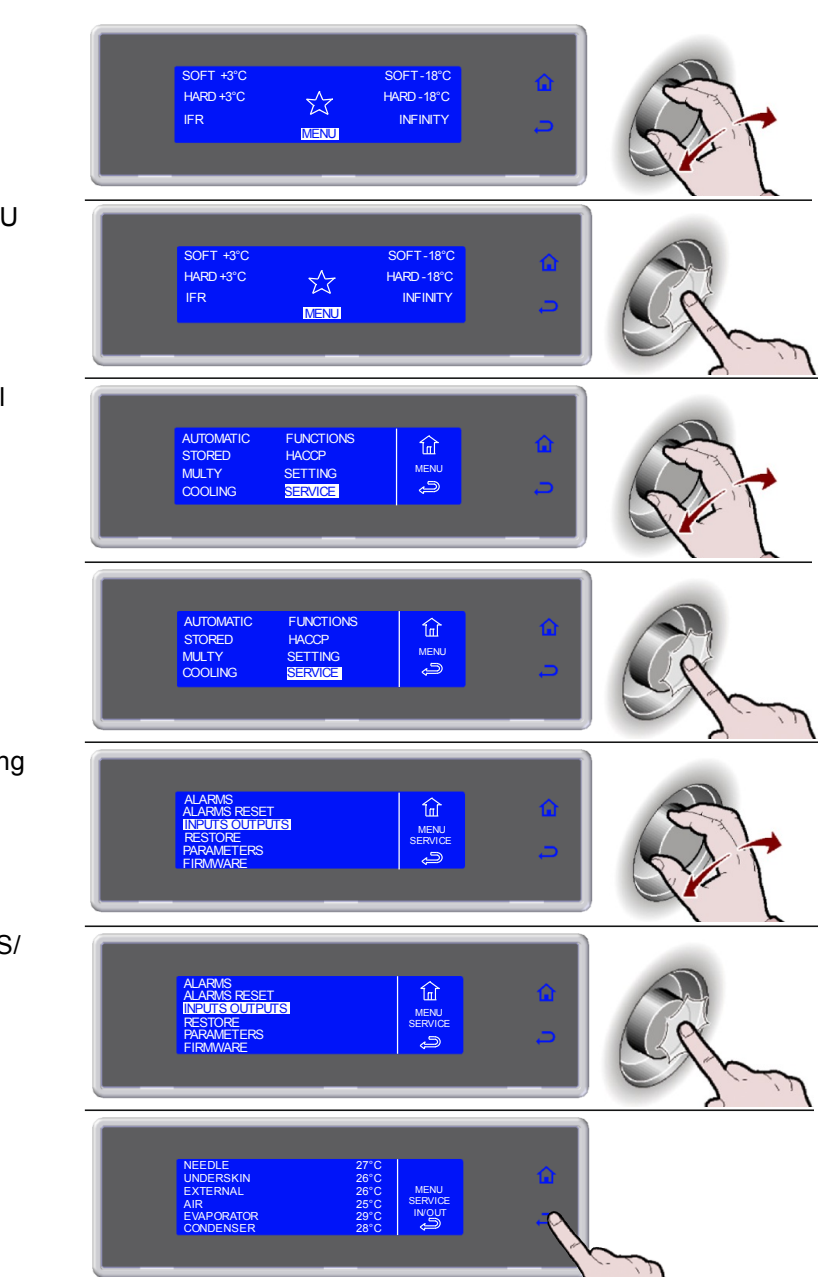

# MAINTENANCE

# MAINTENANCE AND CLEANING

# **CLEANING THE CABINET**

Clean inside of the cabinet daily. Both the cabinet and all the internal components have been designed and shaped to allow washing and cleaning all parts easily. Before cleaning, defrost the appliance and remove the internal drain cover. Disconnect the main switch.

Clean all components (stainless-steel, plastic or painted parts) with lukewarm water and detergent.

Then rinse and dry without using abrasives or chemical solvents.

Do not wash the appliance by spraying high-pressure water on the machine.

Do not rinse with sharp or abrasive tools, especially the evaporator.

You may clean inside the evaporator after loosening the screws and opening the fan guard cover.

Wash the door gasket with water. Gently dry with a dry cloth. We

recommend wearing protective gloves.

Hand-wash the probe using lukewarm water and a mild detergent or products

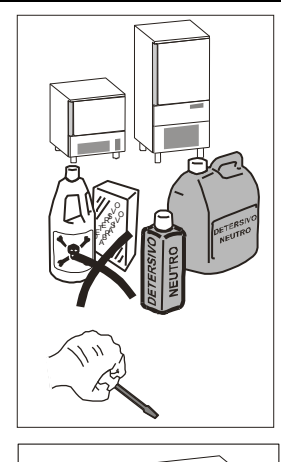

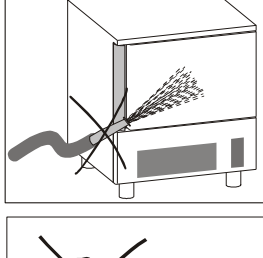

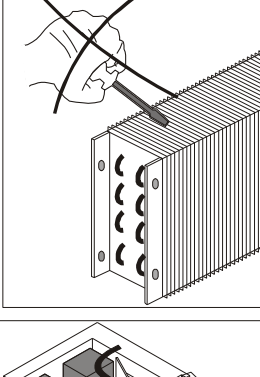

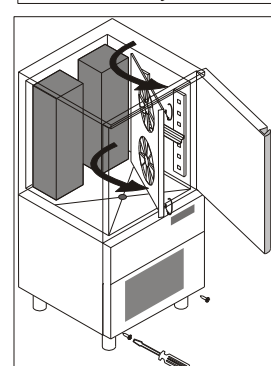

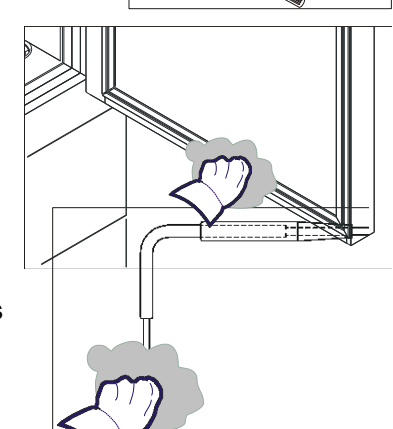

with biodegradability higher than 90%. Rinse with water and sanitary solution. Do not use detergents containing solvents (such as trichloroethylene, etc.) or abrasive powders ATTENTION: do not use hot water to wash the probe.

### **CLEANING THE AIR CONDENSER**

The air cooled condenser should be kept clean to ensure the appliance's performance and efficiency, as air should freely circulate over the condenser.

The condenser should therefore be cleaned at least every 30 days, or when necessary using non-metal brushes to remove all dust and dirt from condenser.

Access to the condenser is from the front.

Unhook the front guard, pulling it and turning it to the right.

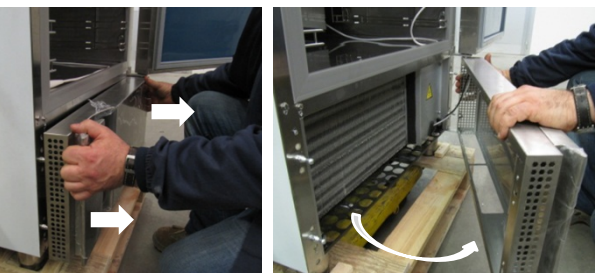

### STAINLESS-STEEL MAINTENANCE

By stainless steel we mean INOX AISI 304 steel.

We recommend following the instructions below for the maintenance and cleaning of stainless-steel parts.

This is of the utmost importance to ensure the non-toxicity and complete hygiene of the processed foodstuffs.

Stainless-steel is provided with a thin oxide layer which prevents it from rusting. However, some detergents may destroy or affect this layer, therefore causing corrosion.

Before using any cleansing product, ask your dealer about a neutral non chlorines cleansing product, as to avoid steel corrosion.

If the surface has been scratched polish it with fine STAINLESS-STEEL wool or a synthetic-fibre abrasive sponge. Always rub in the direction of the silking. **WARNING:** Never use iron wool for cleaning STAINLESS STEEL.

Furthermore, avoid leaving iron wool on the appliance surface as tiny iron deposits may cause the surface to rust by contamination and affect the hygiene of the appliance.

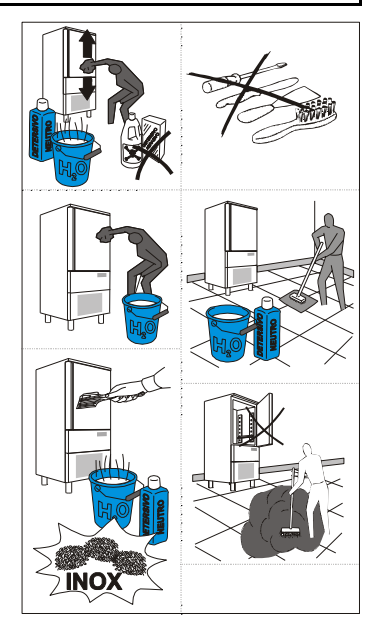

# LONG TERM STORAGE OF UNIT

Should the machine be disconnected over long periods, follow the instructions below to maintain the appliance in good condition:

Turn the mains switch OFF.

Disconnect the plug.

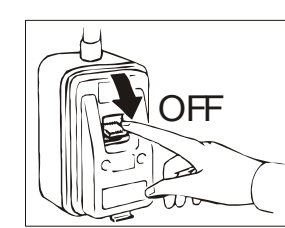

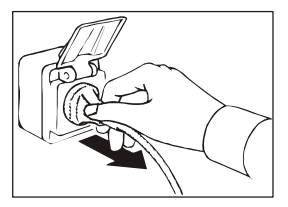

Empty the appliance and clean it in accordance with the instructions given in the chapter "CLEANING".

Leave the door open to prevent a bad smell. Cover the unit with a nylon cloth to protect it from dust.

In case of appliances connected to remote condensing unit: if you decide to turn it off, remember to switch off the remote condensing unit as well.

# **EXTRAORDINARY MAINTENANCE**

The information and instructions in this section are reserved for specialised personnel, authorised to operate on the equipment components.

#### **REFRIGERATION SYSTEM MAINTENANCE**

To access the refrigeration system, remove the rear protective grille, undoing the screws. (Trained engineers only)

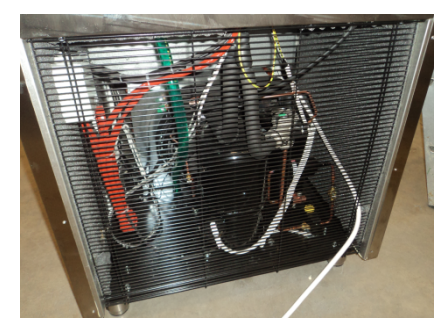

#### **REPLACEMENT CORE PROBE**

Turn left completely unscrewing the connector to disconnect the cable of the core probe.

Replace the core probe by screwing the connector fully.

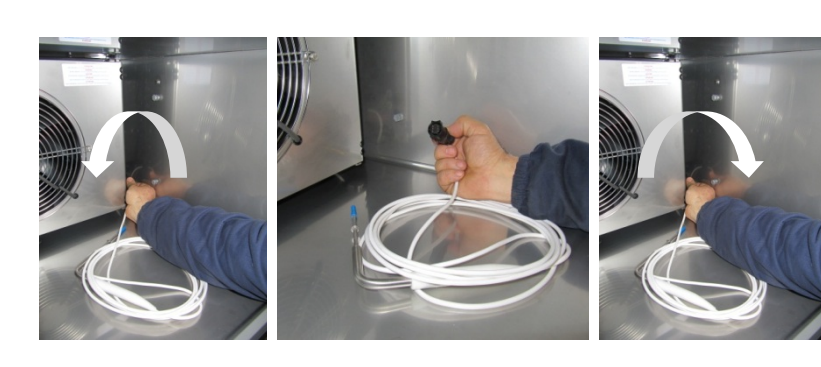

### **Denmark Head office:**

Gram Commercial A/S Aage Grams Vej 1 DK-6500 Vojens Sales: Tel:+45 73 20 12 00 Service: Tel: +45 73 20 12 30 Fax: +45 73 20 12 01 e-mail: info@gram-commercial.com www.gram-commercial.com

#### **United Kingdom / Ireland**

Gram (UK) Ltd. 2 The Technology Centre London Road, Swanley Kent BR 8 7AG Tel.: +44 1322 616900 Fax: +44 1322 616901 e-mail: info@gramuk.co.uk www.gram-commercial.com

#### Germany / Austria:

Gram Deutschland GmbH Im Kirchenfelde 1 D-31157 Sarstedt Product info: Tel: 05066 / 60 46-0 Technical info: Tel: 05066 / 60 46 46 Fax: 0 50 66 / 60 46 49 email: vertrieb@gram.commercial.de www.gram-deutschland.de

#### Sweden:

Gram Commercial Box 5157 SE-20071 Malmö Tel: +46 40 98 78 48 Fax: +46 40 98 78 49 email: info@gram-commercial.com www.gram-commercial.com

#### Norway

Gram Commercial NUF P.b. 44 N-1941 Bjørkelangen Tel: +47 22 88 17 50 Fax: +47 22 88 17 51 email: info@gram-commercial.com www.gram-commercial.com

### The Netherlands

Gram Nederland B.V. Postbus 601 NL-7600 Almelo Tel: +31 0546 454252 Fax: +31 0546 813455 email: info@gram.nl www.gram.nl

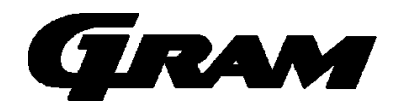

#### Facts about us

Gram Commercial A/S develops and produces refrigerators and freezers for commercial kitchens. With our head office in Vojens, Denmark, we are part of the Japanese owned Hoshizaki Group, a global supplier of equipment for professional kitchens. With an extensive sales and service network around the world, we provide expert local service to our customers wherever you are.